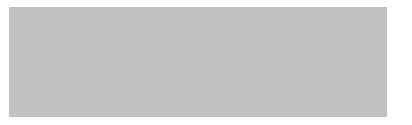

# WeBUY

Manuale – Fornitori Enel

Aggiornato: 14/07/2023

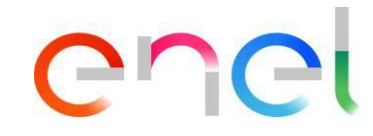

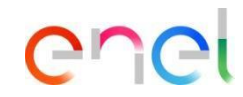

# Indice

- 1. L'evoluzione del Portale Acquisti
- 2. Registrazione
- 3. Richiesta di Compilazione Form
- 4. Gestione utenti
- 5. Accessi da WeBUY
- 6. Sourcing Procurement Process Risposta fornitore
- 7. Sourcing Contract Management
- 8. Sourcing Firma Elettronica del contratto

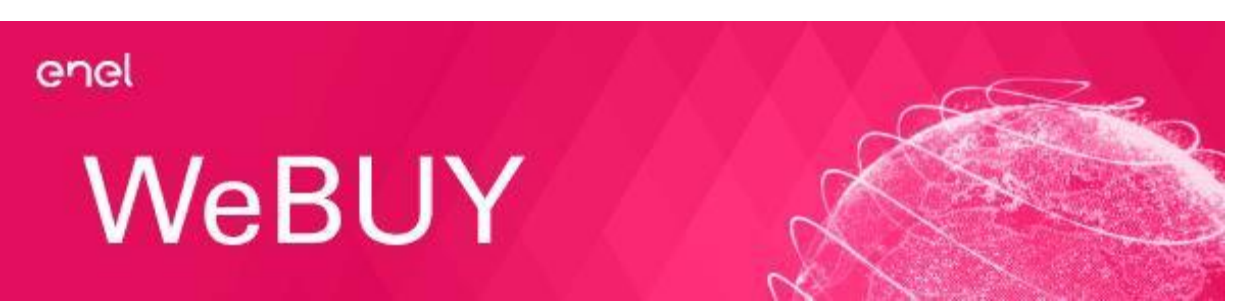

### 1. L'evoluzione del Portale Acquisti

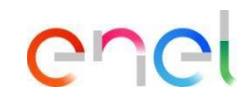

Il Portale Acquisti Globale (1/2)

Il portale acquisti affronta un nuovo cambiamento diventando un reale strumento di lavoro e controllo che Enel mette a disposizione per i propri fornitori. Questo cambiamento si basa su tre principi fondamentali:

- Centralizzazione del ruolo del fornitore
- Adozione di innovativi sistemi di informazione
- Introduzione di procedure univoche

Il Portale acquisti garantisce al fornitore una maggiore autonomia decisionale per le attività di gestione dei propri dati personali, e permette di razionalizzare le informazioni tramite l'utilizzo di strumenti innovativi come:

- Il "Form registrazione" della Società
- L' "e-bond" con i suoi propri utenti
- La diversificazione dei profili associabili

Tutte le regole di eProcurement, disponibili nel Portale sono disciplinate da un testo normativo unico: le Regole di eProcurement.

### 1. L'evoluzione del Portale Acquisti

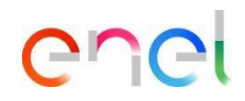

Il Portale Acquisti Globale (2/2)

Con la registrazione globale, ogni fornitore può gestire i propri rapporti con qualsiasi azienda del Gruppo Enel attraverso un processo di registrazione unico.

Con questa nuova funzionalità, il fornitore, utilizzando il proprio nome utente e password, può interagire con qualsiasi azienda del Gruppo Enel attraverso la dashboard globale e utilizzare tutti i servizi disponibili del fornitore:

- Rispondere alle offerte inviate
- Gestire il processo di qualificazione
- Verificare i risultati del Vendor Rating

Queste funzionalità sono attive non solo per i nuovi fornitori, ma anche per i fornitori già registrati nei portali locali preesistenti. La registrazione dei fornitori è la prima fase obbligatoria di qualsiasi tipo di cooperazione commerciale con le società del Gruppo Enel e mira a garantire la disponibilità dei dati dei fornitori sui sistemi di Procurement del Gruppo Enel.

Il processo di registrazione è facile e volce, ai fornitori è richiesto di:

- Scegliere un ID utente ed una password da utilizzare per gli accessi futuri
- Fornire i principali dati societari,
- Selezionare le società del Gruppo Enel per le quale si è interessati a lavorare
- Selezionare nell'elenco dei gruppi merceologici quelli più rappresentativi delle loro attività

### **2. Registrazione** On Boarding Fornitore

II fornitore dovrà utilizzare il Global Procurement Portal per registrarsi: https://globalprocurement.enel.com

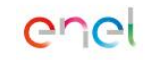

Chi siamo

Diventa fornitore Documenti

Gare e opportunità Contatti

# Massimizziamo la creazione di valore in tutte le sue forme

Benvenuto nel Portale Global Procurement di Enel

Una volta entrato nel Global Procurement Portal, troverai questa schermata in cui potrai fare clic su: ACCEDI

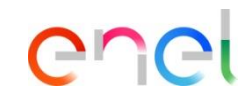

#### 2. Registrazione enei On Boarding Fornitore enel Per registrarsi come nuovo fornitore, è necessario inserire le informazioni di registrazione cliccando nell'opzione: "Non sei registrato? Inizia da qui " Se sei già registrato, inserisci le tue credenziali e fai click su: (2) Usemame Accedi a WeBUY in "ACCEDI" tutta sicurezza Password Ogni fornitore, usando la propria e-mail e password, può interagire con tutte le società del Gruppo Enel attraverso il cruscotto globale WeBUY ed utilizzare tutti i servizi disponibili: rispondere agli inviti a ACCEDE gare, gestire il proprio processo di qualificazione, visualizzare i propri risultati registrato? Inizia da oui \* Email di vendor rating, provvedere alla fatturazione e così via. a dati di accesso Username (se diverso dalla email) Nel caso hai dimenticato i tuoi dati di accesso, fai clic sull'opzione: "Recupera dati di accesso". Una nuova finestra si aprirà per recuperare la tua password Dimenticato Username × Annulla Invia

### **2. Registrazione** On Boarding Fornitore – Dati di Registrazione (1/3)

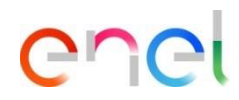

| Welcome to WeBUY                                         |               |                                                      | 15:00 Central Europeen Time DST      |                                              | 1 |            |                                           | <u>8</u> 2 |                                                                                  |
|----------------------------------------------------------|---------------|------------------------------------------------------|--------------------------------------|----------------------------------------------|---|------------|-------------------------------------------|------------|----------------------------------------------------------------------------------|
| Dati di registrazione                                    |               |                                                      |                                      |                                              |   | Rip Istina |                                           |            |                                                                                  |
| Indice                                                   | $\rightarrow$ | IMPORTANTE: La username coinciderà con l'email inse  | rita nel Form di Registrazione sotto |                                              |   |            | Italiano                                  | -          |                                                                                  |
| Dati organizzazione principale     Dati di Registrazione |               | ✓ Informazioni sull'Azienda - Sede legale            |                                      |                                              |   |            | Spagnolo<br>Portoghese<br>Rumeno<br>Russo |            |                                                                                  |
| Onboarding                                               |               | * Nazione                                            |                                      | * Ragione sociale (compresa forma giuridica) |   |            | XX                                        |            |                                                                                  |
| Conferma Registrazione                                   |               | ITALIA                                               |                                      |                                              |   |            |                                           |            | Il fornitore accede alla pagina di                                               |
|                                                          |               | * Forma giuridica                                    |                                      | Codice Fiscale                               |   |            |                                           |            | registrazione                                                                    |
|                                                          |               | •                                                    |                                      | * Codice Fiscale                             |   |            |                                           |            |                                                                                  |
|                                                          |               | Partita IVA societaria (NON Partita IVA di Gruppo) 🚯 |                                      | * Provincia                                  |   |            |                                           |            | Potrà, inoltre, selezionare la lingua che                                        |
|                                                          |               | Partita IVA societaria (NON Partita IVA di Gruppo)   |                                      |                                              | - |            |                                           |            | in alto a destra                                                                 |
|                                                          |               | * Città                                              |                                      | * CAP                                        |   |            |                                           |            |                                                                                  |
|                                                          |               |                                                      |                                      |                                              |   |            |                                           |            | Nel caso in cui non si fossero scaricati i                                       |
|                                                          |               | Indirizzo                                            |                                      | * Numero civico                              |   |            |                                           |            | dati, la prima fase è rispondere al "Dati<br>di Registrazione" che riguardano la |
|                                                          | -             |                                                      |                                      |                                              |   |            |                                           |            | Sede Legale dell'Azlenda                                                         |

### **2. Registrazione** On Boarding Fornitore – Dati di Registrazione (2/3)

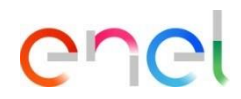

| Welcome to WeBUY                 |               |                                                      | 15:00 Central European Time D | ST                                                                                  |   | <u>8</u>                |                |
|----------------------------------|---------------|------------------------------------------------------|-------------------------------|-------------------------------------------------------------------------------------|---|-------------------------|----------------|
| Dati di registrazione            |               |                                                      |                               |                                                                                     |   | Ripristina Chiudi Salva |                |
| Indice                           | $\rightarrow$ | * Nazione                                            |                               | * Ragione sociale (compresa forma giuridica)                                        |   |                         |                |
| ✓ Dati organizzazione principale |               |                                                      |                               |                                                                                     |   |                         |                |
| Ø Dati di Registrazione          |               | * Forma giuridica                                    |                               | * Codice Fiscale 🕜                                                                  |   |                         |                |
| Onboarding                       |               | •                                                    |                               | * Codice Fiscale                                                                    |   |                         |                |
| Conferma Registrazione           |               | Partita IVA societaria (NON Partita IVA di Gruppo) 🚳 |                               | * Provincia                                                                         |   |                         | Il fornitore a |
|                                  |               | Partita IVA societaria (NON Partita IVA di Gruppo)   |                               |                                                                                     |   |                         | registrazion   |
|                                  |               | * Città                                              |                               | * CAP                                                                               |   |                         | La prima       |
|                                  |               |                                                      |                               |                                                                                     |   |                         | Registrazio    |
|                                  |               | * Indirizzo                                          |                               | * Numero civico                                                                     |   |                         | Legale dell'   |
|                                  |               |                                                      |                               |                                                                                     |   |                         |                |
|                                  |               | Sito Web                                             |                               | <ul> <li>E-mail sede legale (se disponibile, inserire indirizzo<br/>PEC)</li> </ul> |   |                         |                |
|                                  |               |                                                      |                               |                                                                                     |   |                         |                |
|                                  |               | * Telefono (centralino) (si prega di inserire "+"    |                               | Fax aziendale (si prega di inserire "+" "codice paese" e                            | 0 |                         |                |
|                                  |               | "codice paese" e "numero di telefono" senza spazi)   |                               | "numero di telefono" senza spazi)                                                   |   |                         |                |
|                                  |               |                                                      |                               |                                                                                     |   |                         |                |
|                                  |               | Codice Univoco Info Provider                         |                               |                                                                                     |   |                         |                |
|                                  |               |                                                      |                               |                                                                                     |   |                         |                |

Il fornitore accede alla pagina di registrazione

La prima fase è rispondere ai "Dati di Registrazione" che riguardano la Sede Legale dell'Azienda

1

## enel

### On Boarding Fornitore – Dati di Registrazione (3/3)

|                                                                                                    |                                                                                                    | Ripratine Chiud Chiud II fornitore deve quindi inserire una serie informazioni aggiuntive |
|----------------------------------------------------------------------------------------------------|----------------------------------------------------------------------------------------------------|-------------------------------------------------------------------------------------------|
| ✓ Informazioni Utente                                                                                                  |                                                                                                    | Occorre prestare particolare attenzione a                                                 |
| Cognome                                                                                                    | Nome                                                                                                    | 1 INDIRIZZO E-MAIL                                                                        |
| <ul> <li>Indirizzo E-mail L'email viene utilizzeta come<br/>username. È consentito un solo indirizzo email.</li> </ul> | <ul> <li>Telefono (si prega di inserire "+" "codice paese" e<br/>"numero di telefono" senza spazi)</li> </ul>                                                                              | Lo USERNAME sarà lo stesso<br>dell'INDIRIZZO E-MAIL inserito                              |
| Cellulare (si prega di inserire "+" "codice paese" e<br>"numero di cellulare" senza spazi)                             | <ul> <li>Username (memorizzalo: ti servirà per accedere ai servizi riservati)</li> <li>Compilazione non necessaria in quanto questo campo coincide con l'indirizzo e-mail sopra</li> </ul> | Una volta inseriti tutti i dati, cliccare su SALVA                                        |
| * Lingua preferita                                                                                                    | * Fuso Orario                                                                                                    |                                                                                           |
| •                                                                                                    | CEST/CET - Central European Time (Europe/Bi                                                                                                    |                                                                                           |
|                                                                                                    |                                                                                                    |                                                                                           |

### **2. Registrazione** On Boarding Fornitore – Raggruppamento forma giudirica

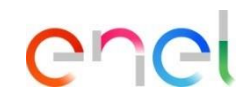

| e                                           | →   RAGGRU | JPPAMENTO FORMA GIURIDICA       |                                                                                                    |                                                                                                    |                  |
|---------------------------------------------|------------|---------------------------------|----------------------------------------------------------------------------------------------------|----------------------------------------------------------------------------------------------------|------------------|
| ati organizzazione principale               |            |                                 |                                                                                                    |                                                                                                    |                  |
| Dati di Registrazione                       | ∼ RA       | GGRUPPAMENTO FORMA GIURIDICA    |                                                                                                    |                                                                                                    |                  |
| Inboarding                                  |            |                                 |                                                                                                    |                                                                                                    |                  |
| AGRUPACION DE FORMA LEGAL                   |            |                                 |                                                                                                    |                                                                                                    |                  |
| CUESTIONARIO GENERAL                        |            | PAGORUPPAMENTO FORMA GUIRIDICA  |                                                                                                    |                                                                                                    |                  |
| CONTACTOS DE LA EMPRESA<br>(CYBER SECURITY) | ·          |                                 |                                                                                                    |                                                                                                    |                  |
| ACEPTACIÓN REGLAMENTO                       |            | Domanda                         | Descrizione                                                                                                    | Risposta                                                                                                    | Modificabile da: |
| onferma Registrazione                       |            |                                 | •                                                                                                    |                                                                                                    | 1                |
| Riepilogo Stati                             | 1          | RAGGRUPPAMENTO CLASSE GIURIDICA | <ul> <li>Selezionare la forma giuridica di appartenenza</li> </ul>                                                                                                    | -                                                                                                    | Fornitore        |
|                                             |            |                                 | Persona Fisica non Commerciale:<br>Rientrano in questa categoria le Persone fisiche che<br>non svolgono attività economiche come ad esempio il<br>fornitore occasionale, i dipendenti, ecc.<br>Persona Fisica Commerciale:<br>All'interno di questa tipologia rientrano tutti i soggetti<br>terzi, persone fisiche, con residenza fiscale in un<br>pease Enel e che sercittano attività commerciali /<br>professionali. Si precisa che in questa categoria<br>rientrano esclusivamente le persone fisiche che<br>svolgono attività economiche, come al esempio. Ditta<br>individuale, impresa familiare, Liberi professionisti, ecc<br>Operatore Economico giuridio:<br>Questa categoria accomico giuridio:<br>Questa categoria incondi en on rientrano nelle<br>altra categorie lonorozio, enti, associazioni ed enti<br>pubblici) che svolgono attività economica, alcuni<br>esempi. Società in accommatifu per zzioni - Società a | Operatore Economico Giuridico<br>Persona Física Commerciale<br>Enter Pubblico / Pubblica Amministrazione (PA)<br>Ente / Associazione No Lucro<br>Consorzio |                  |
|                                             |            |                                 | responsabilità limitata - Società per azioni - Società                                                                                                    |                                                                                                    |                  |

Il fornitore deve selezionare la forma giuridica a cui appartiene

Oliccare quindi su CONFERMA

### **2. Registrazione** On Boarding Fornitore – Questionario generale (1/3)

#### Inizio Registrazione eVendor QUESTIONARIO GENERALE Indice ✓ Dati organizzazione principale Ø Dati di Registrazione ✓ INFORMAZIONI FORNITORE ✓ Onboarding AGRUPACION DE FORMA LEGAL Domanda Descrizione Risposta Modificabile da: CUESTIONARIO GENERAL PAESE SEDE LEGALE \* Selezionare il paese della sede legale Fornitore INFORMACIÓN COMPAÑÍA Seleziona un'Opzione (scelta Singola) O CONTACTOS DE LA EMPRESA TIPOLOGIA FORNITURA \* Selezionare tipologia di fornitura Produttore Fornitore ACEPTACIÓN REGLAMENTO Distributore ✓ Conferma Registrazione Servizi Professionali 😣 Riepilogo Stati Istituto di formazione Appaltatore ✓ COSTITUZIONE IMPRESA Domanda Descrizione Risposta Modificabile da: DATA COSTITUZIONE SOCIETA \* Inserire data di costituzione dell'impresa Fornitore dd/MM/yyyy V INFORMAZIONI AMMINISTRATIVE

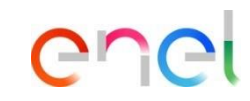

Il fornitore deve compilare il seguente questionario generale:

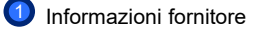

2 Costituzione impresa

### **2. Registrazione** On Boarding Fornitore – Questionario generale (2/3)

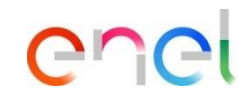

Il fornitore deve compilare il seguente questionario generale:

| dice                                                                |   | ESTIONA | RIO GENERALE              |                                                                                              |                            |                  |
|---------------------------------------------------------------------|---|---------|---------------------------|----------------------------------------------------------------------------------------------|----------------------------|------------------|
| Dati organizzazione principale     Dati di Registrazione            |   | V IN    | FORMAZIONI AMMINISTRATIVE |                                                                                              |                            |                  |
| Onboarding     AGRUPACION DE FORMA   EGAL                           | 1 |         | Domanda                   | Descrizione                                                                                  | Risposta                   | Modificabile da: |
| CUESTIONARIO GENERAL                                                |   | 1       | REGISTRAZIONE WEB-EDI     | * Intendete registrarvi unicamente al fine della<br>fatturazione tramite Web-Edi?            | -                          | Fornitore        |
| CONTACTOS DE LA EMPRESA<br>(CYBER SECURITY)                         |   | 2       | E-MAIL (PAGAMENTI)        | <ul> <li>Inserire l'indirizzo e-mail utilizzato per la gestione<br/>dei pagamenti</li> </ul> |                            | Fornitore        |
| ACEPTACION REGLAMENTO                                               |   |         |                           |                                                                                              | Caratteri disponibili 2000 |                  |
| <ul> <li>Conferma Registrazione</li> <li>Riepilogo Stati</li> </ul> |   | 3       | E-MAIL (ORDINI)           | <ul> <li>Inserire l'indirizzo e-mail utilizzato per la gestione<br/>degli ordini</li> </ul>  |                            | Fornitore        |
|                                                                     |   |         |                           |                                                                                              | Caratteri disponibili 2000 | J                |
|                                                                     |   | ✓ AL    | TRE SEDI                  |                                                                                              |                            |                  |
|                                                                     | 2 |         | Domanda                   | Descrizione                                                                                  | Risposta                   | Modificabile da: |
|                                                                     |   | 1       | SEDE SUCCESSIVA           | * Si vuole inserire un'altra sede?                                                           |                            | Fornitore        |

1 Informazioni amministrative

2 Altre sedi

### **2. Registrazione** On Boarding Fornitore – Questionario generale (3/3)

| Inizio Registrazione eVendor                             |      |             |                                          |                       |                               | •                |
|----------------------------------------------------------|------|-------------|------------------------------------------|-----------------------|-------------------------------|------------------|
| ndice -                                                  | e qu | IESTIONARIO | GENERALE                                 |                       |                               |                  |
| Dati organizzazione principale     Dati di Registrazione |      | ~ Document  | Validation                               |                       |                               |                  |
| ✓ Onboarding                                             |      |             |                                          |                       |                               |                  |
| AGRUPACION DE FORMA LEGAL                                |      | v Carloh    | ii Pendenti                              |                       |                               |                  |
| CUESTIONARIO GENERAL                                     |      |             |                                          |                       |                               |                  |
| CONTACTOS DE LA EMPRESA                                  |      |             | Domanda                                  | Descrizione           | Risposta                      | Modificabile da: |
| ACEPTACIÓN REGLAMENTO                                    |      |             | Carichi Rendenti                         | Carinhi Bandanti      |                               | Formitore        |
| Conferma Registrazione                                   |      |             |                                          |                       | P Rilasciare file o Stoglia   | Former           |
| Piepilogo Stati                                          |      | I           |                                          |                       | *Scade it                     |                  |
|                                                          |      | I           |                                          |                       | du nino yyyy                  |                  |
|                                                          |      | 2           | Carichi Pendenti_Validation Results      | Carichi Pendenti      |                               | Sistema Esterno  |
|                                                          |      | ✓ Casell    | ario Oludiziale                          |                       |                               |                  |
|                                                          |      |             | Domanda                                  | Descrizione           | Risposta                      | Modificabile da: |
|                                                          |      |             | Construct Control of                     | Received Rectaria     |                               |                  |
|                                                          |      |             | Casenario Glubiziare                     | Catemano Oldoznale    | 🖸 Rilasciare file o Sfoglia 🕘 | Fornitore        |
|                                                          |      | I           |                                          |                       | *Scade ik                     |                  |
|                                                          |      | I           |                                          |                       | dd/MM/yyyy                    |                  |
|                                                          | -    | 2           | Casellario Oiudiziale_Validation Results | Casellario Oiudiziale |                               | Sistema Esterno  |
|                                                          |      | ✓ ISO 90    | 100                                      |                       |                               |                  |
|                                                          | 3    |             | Domanda                                  | Descrizione           | Risposta                      | Modificabile da: |
|                                                          |      | 1           | ISO 9001                                 | ISO 9001              | 🔗 Rilasciare file o Stogia 🕒  | Fornitore        |
|                                                          |      | I           |                                          |                       | *Scade it:                    |                  |
|                                                          |      | 1           |                                          |                       | dd/MM/yyyy III                |                  |
|                                                          |      |             |                                          |                       |                               |                  |
|                                                          |      | 2           | ISO 9001_Validation Results              | 150 9001              |                               | Sistema Esterno  |

enel

Il fornitore deve compilare il seguente questionario generale:

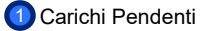

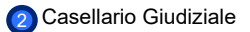

3 ISO 9001

Una volta completato il questionario, cliccare su CONFERMA.

### **2. Registrazione** On Boarding Fornitore – Informazioni azienda

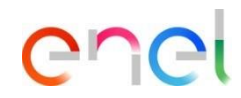

|                                                                                                    |               |           |                 |           |                                                                                                    |                                                                                                    |                                                                                                    |                                                                            |         | Conferma                                                                                                    |                                                         |
|----------------------------------------------------------------------------------------------------|---------------|-----------|-----------------|-----------|----------------------------------------------------------------------------------------------------|----------------------------------------------------------------------------------------------------|----------------------------------------------------------------------------------------------------|----------------------------------------------------------------------------|---------|----------------------------------------------------------------------------------------------------|---------------------------------------------------------|
| Indice                                                                                                    | $\rightarrow$ | INFORMAZI | ONI AZIENDA     |           |                                                                                                    |                                                                                                    |                                                                                                    |                                                                            |         |                                                                                                    |                                                         |
| ✓ Dati organizzazione principale                                                                                          |               |           |                 |           |                                                                                                    |                                                                                                    |                                                                                                    |                                                                            |         |                                                                                                    |                                                         |
| Dati di Registrazione                                                                                                    |               | V IN      | IFO COMMERCIALI |           |                                                                                                    |                                                                                                    |                                                                                                    |                                                                            |         |                                                                                                    | Completate i campi relativi alle                        |
| ✓ Onboarding                                                                                                    |               |           |                 |           |                                                                                                    |                                                                                                    |                                                                                                    |                                                                            |         |                                                                                                    | <ul> <li>informazioni sulla società e clicca</li> </ul> |
| AGRUPACION DE FORMA LEGAL                                                                                                 |               |           | Domanda         |           |                                                                                                    | Descrizione                                                                                             | Ris                                                                                                    | oosta                                                                      | Modi    | ficabile da:                                                                                                    | su CONFERMA.                                            |
| CUESTIONARIO GENERAL                                                                                                    |               |           |                 |           |                                                                                                    | * Siste parte di un grup                                                                                | ana industrialo?                                                                                                    |                                                                            | Formi   | toro                                                                                                    |                                                         |
|                                                                                                    |               | 1         | GROFFINDUST     |           |                                                                                                    | - Siete parte ur un grup                                                                                | po muustrale:                                                                                                    |                                                                            | • Point | tore                                                                                                    | 2 Se avete risposto "Si" alla                           |
|                                                                                                    |               |           |                 |           |                                                                                                    |                                                                                                    |                                                                                                    |                                                                            |         |                                                                                                    | domanda "L'azienda è una                                |
| WEB-EDI                                                                                                    |               | 2         | INNOVATIVE FIRE |           |                                                                                                    | <ul> <li>L'azienda e una innova</li> </ul>                                                              | ative firm?                                                                                                    |                                                                            | ▼ Form  | tore                                                                                                    | innovative firme?" si apriranno                         |
| CONTACTOS DE LA EMPRESA                                                                                                   |               |           |                 |           |                                                                                                    |                                                                                                    |                                                                                                    |                                                                            |         |                                                                                                    | nuovi campi a cui rispondere                            |
| (CYBER SECURITY)                                                                                                    |               |           |                 |           |                                                                                                    |                                                                                                    |                                                                                                    |                                                                            |         |                                                                                                    | ndovi odripi u odribpondoro.                            |
| CONSENSO FINALITA: MARKETING                                                                                              |               |           |                 |           |                                                                                                    |                                                                                                    |                                                                                                    |                                                                            |         |                                                                                                    |                                                         |
| <ul> <li>CONSENSO FINALITA' MARKETING</li> <li>ACEPTACIÓN REGLAMENTO</li> </ul>                                           |               |           |                 | 2 –       |                                                                                                    |                                                                                                    |                                                                                                    |                                                                            |         | <u> </u>                                                                                                    | Una volta compilati i campi :                           |
| CONSENSO FINALITA' MARKETING     ACEPTACIÓN REGLAMENTO     Conforma Panistrasiona                                         |               |           |                 | 2 -       |                                                                                                    |                                                                                                    |                                                                                                    |                                                                            |         |                                                                                                    | Una volta compilati i campi :                           |
| CONSENSO FINALITA' MARKETING     ACEPTACIÓN REGLAMENTO     Conferma Registrazione     Riepilogo Stati                     |               |           |                 | 2         | NOVATIVE FIRM /                                                                                           | START-UP                                                                                                |                                                                                                    |                                                                            |         | Contern                                                                                                    | Una volta compilati i campi :<br>3 CONFERMA             |
| CONSENSO FINALITA MARKETING     ACEPTACIÓN REGLAMENTO     Conferma Registrazione     Riepilogo Stati                      |               |           |                 | (2)       | INOVATIVE FIRM /                                                                                          | START-UP<br>JTTURALI                                                                                    |                                                                                                    |                                                                            |         | Contern                                                                                                    | Una volta compilati i campi :                           |
| CONSENSO FINALITA MARKETING     ACEPTACIÓN REGLAMENTO     Conferma Registrazione     Riepilogo Stati                      |               |           |                 | (2)<br>IN | INOVATIVE FIRM /                                                                                          | START-UP<br>TTURALI                                                                                     |                                                                                                    |                                                                            |         |                                                                                                    | Una volta compilati i campi :                           |
| CONSENSO FINALITA MARKETING     ACEPTACIÓN REGLAMENTO     Conferma Registrazione     Riepliogo Stati                      |               |           |                 | 2         | VNOVATIVE FIRM /<br>VINFO STRU<br>Dom                                                                     | START-UP<br>ITTURALI                                                                                    | Descriptione                                                                                                    | Reports                                                                    |         | Modificable da:                                                                                                    | Una volta compilati i campi :<br>3 CONFERMA             |
| CONSENSO FINALITA MARKETING ACEPTACIÓN REOLAMENTO Conferma Registrazione Repilogo Stati                                   |               |           |                 | 2         | INOVATIVE FIRM /                                                                                          | START-UP<br>ITTURALI<br>Ininda<br>A COSTITUZIONE SOCIETA                                                | Descrizione<br>• Inseire des di costituzione dell'impress                                                                                                    | Reporta<br>01/07/02/03                                                     |         | Modificabile de:                                                                                                    | Una volta compilati i campi :<br>3 CONFERMA             |
| CONSENSO FINALITA MARKETING CONSENSO FINALITA MARKETING CONSENSO FINALITA MARKETING CONFORM Registrazione Rispliogo Stati |               |           |                 | •         | INOVATIVE FIRM /<br>INFO STRU<br>Dom<br>1 Dati<br>2 Dist                                                  | START-UP<br>ITURALI<br>ands<br>A COSTITUZONE BOCETO<br>TRIBUZONE UTLI                                   | Descritores  • Inserie data di costituzione dell'imprese • Inserie data di costituzione dell'imprese • Nale vectos imprese avvece la deloritora etta di                                                                                                    | Reports<br>01/072023<br>ore-degit                                          |         | Modificabile de:<br>Forntore<br>Forntore                                                                                                    | Una volta compilati i campi :                           |
| CONSENSO FINALITA MARKETING CONSENSO FINALITA MARKETING CACEPTACIÓN REGLAMENTO Conferma Registrazione Rispilogo Stat:     |               |           |                 | 2         | INOVATIVE FIRM /<br>INFO STRU<br>Dom<br>1 DAT<br>2 DIST<br>3 NUN                                          | START-UP<br>ITURALI<br>ITURALI<br>A COSTITUZIONE SOCETX<br>TIRILIZIONE UTILI<br>MERO DIPENEENTI         | Descritione  • Insuite data di costituzione dell'impress • Malle vesto impress avvane la distribuz still? • Insuite il numero di dipendenti dell'imp                                                                                                    | Risporta           01/072023           une degli           11           12 |         | Modificable ds.  Fornitare Fornitare Fornitare                                                                                                    | Una volta compilati i campi :<br>3 CONFERMA             |
| CONSENSO FINALITA MARKETING CONSENSO FINALITA MARKETING CACEPTACIÓN REOLAMENTO Conferma Registrazione Repilogo Stat:      |               |           |                 | 2         | NNOVATIVE FIRM /<br>NOVATIVE FIRM /<br>NOVATIVE FIRM /<br>Den<br>1 Data<br>2 Definition<br>3 NAN<br>4 PRO | START-UP<br>ITTURAJ<br>ITTURAJ<br>ACOSTITUZONE SOCETA<br>RINUZONE UTU<br>ALENO DERBERTI<br>OLETIO LINE. | Descritione     Inserve data di costituzione dell'Impresa     Inserve data di costituzione dell'Impresa     Inserve in numero di dependenti dell'Impresa     Inserve in numero giù generati già numeri "Imana"     Isolare num o giù generati già numeri "Imana" | Reports<br>01-072023<br>one degli<br>casa<br>con fond real                 |         | Contern      Contern      Contern | Una volta compilati i campi :<br>3 CONFERMA             |

### **2. Registrazione** On Boarding Fornitore – Sede #1 (1/2)

| nizio Registrazione eVendor                        |       |       |                    |                                                                      |                                         | Conferm          |
|----------------------------------------------------|-------|-------|--------------------|----------------------------------------------------------------------|-----------------------------------------|------------------|
| ndice                                              | → SEC | DE #1 |                    |                                                                      |                                         |                  |
| <ul> <li>Dati organizzazione principale</li> </ul> |       |       |                    |                                                                      |                                         |                  |
| Dati di Registrazione                              |       | V SEE | DE                 |                                                                      |                                         |                  |
| <ul> <li>Onboarding</li> </ul>                     |       |       |                    |                                                                      |                                         |                  |
| AGRUPACION DE FORMA LEGAL                          |       |       | Domanda            | Descrizione                                                          | Risposta                                | Modificabile da: |
| CUESTIONARIO GENERAL                               |       |       |                    |                                                                      |                                         |                  |
| INFORMACIÓN COMPAÑÍA                               |       | 1     | COUNTRY E PROVINCE | <ul> <li>Selezionare la country e regione di appartenenza</li> </ul> | Seleziona un'Opzione (scelta Singola) - | Fornitore        |
| COMPAÑÍA INNOVATIVA / START-UP                     |       |       |                    |                                                                      |                                         |                  |
| WEB-EDI                                            |       | 2     | TIPOLOGIA SEDE     | <ul> <li>Selezionare la tipologia della sede</li> </ul>              | -                                       | Fornitore        |
| OFICINA #1                                         |       |       |                    |                                                                      |                                         |                  |
| CONTACTOS DE LA EMPRESA<br>(CYBER SECURITY)        |       |       |                    |                                                                      |                                         |                  |
| ACEPTACIÓN REGLAMENTO                              |       |       |                    |                                                                      |                                         |                  |
| Conferma Registrazione                             |       |       |                    |                                                                      |                                         |                  |
| Diopilogo Stati                                    |       |       |                    |                                                                      |                                         |                  |

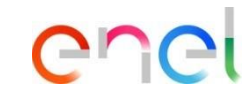

Se avete risposto "*si*" alla domanda "*si vuole inserire un ´ altra sede*?" nel questionario generale, una volta terminata la procedura, vedrete alcuni campi da compilare:

Sede

#### On Boarding Fornitore – Sede #1 (2/2)

1

|     |           |                                |                                                                         |                            | Conferma         |
|-----|-----------|--------------------------------|-------------------------------------------------------------------------|----------------------------|------------------|
| DET | TAGLI SED | E #1                           |                                                                         |                            |                  |
|     | ✓ DET     | TAGLISEDE                      |                                                                         |                            |                  |
|     |           | Domanda                        | Descrizione                                                             | Risposta                   | Modificabile da: |
|     | 1         | CITTA' SEDE                    | * Indicare la città                                                     | Caratteri disponibili 2000 | Fornitore        |
|     | 2         | CODICE POSTALE SEDE            | Indicare il codice postale                                              | Garatteri dispenibili 2000 | Fornitore        |
|     | 3         | INDIRIZZO SEDE                 | Indicare l'indirizzo della sede                                         | Garatteri disponibili 2000 | Fornitore        |
|     | 4         | NUMERO CIVICO SEDE             | Indicare il numero civico                                               | Caratteri disponibili 2000 | Fornitore        |
|     | 5         | INDIRIZZO EMAIL SEDE           | Indicare l'indirizzo email                                              | Caratteri disponibili 2000 | Fornitore        |
|     | 6         | NUMERO DI TELEFONO SEDE        | Indicare il numero di telefono                                          | Caratteri disponibili 2000 | Fornitore        |
|     | 7         | PERSONALE PER SEDE             | Inserire ammontare del personale per questa sede<br>(media ultimo anno) |                            | Fornitore        |
|     | 8         | SUPERFICIE SEDE                | Inserire ammontare totale Superficie uffici (mq)                        |                            | Fornitore        |
|     | 9         | TOTALE AREE SEDE               | Inserire ammontare totale Totale aree (mq)                              |                            | Fornitore        |
|     | 10        | AREE COPERTE MAGAZZINI SEDE    | Inserire ammontare totale Aree coperte magazzini (mq)                   |                            | Fornitore        |
|     | 11        | AREE COPERTE STABILIMENTI SEDE | Inserire ammontare totale Aree coperte stabilimenti (mg)                |                            | Fornitore        |
|     | 12        | AREE SCOPERTE SEDE             | Inserire ammontare totale Aree scoperte (mq)                            |                            | Fornitore        |
|     | 13        | ANNOTAZIONI                    | Inserire eventuali annotazioni                                          | Caratteri disponibili 2000 | Fornitore        |
|     | 14        | SEDE SUCCESSIVA                | Si vuole inserire un'altra sede?                                        | -                          | Fornitore        |

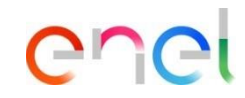

Se avete risposto "*si*" alla domanda "*si vuole inserire un ´ altra sede*?" nel questionario generale, una volta terminata la procedura, vedrete alcuni campi da compilare:

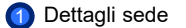

### **2. Registrazione** On Boarding Fornitore – Circular confirming

| dice                                                                  | →  C | IRCULAR CO | DNFIRMING                            |                                                                                                    |          |                  |
|-----------------------------------------------------------------------|------|------------|--------------------------------------|----------------------------------------------------------------------------------------------------|----------|------------------|
| Dati organizzazione principale Dati di Registrazione                  |      | ✓ Circ     | zular Confirming                     |                                                                                                    |          |                  |
| Onboarding     LEGAL FORM GROUPING                                    |      |            | Domanda                              | Descrizione                                                                                         | Risposta | Modificabile da: |
| GENERAL QUESTIONNAIRE     COMPANY INFO                                |      | 1          | CERTIFICACIONE ISO 14001             | • ¿Tiene la empresa la certificacion ISO 14001?                                                     | -        | Fornitore        |
|                                                                       | 1    | 2          | HUELLA DE CARBONO                    | <ul> <li>¿Tiene la empresa registrada la Huella de carbono<br/>(registro en MITECO)?</li> </ul>     | -        | Fornitore        |
| COMPANY CONTACTS ICYBER<br>SECURITY)     CONSENSO FINALITA' MARKETING |      | 3          | REDUCCIÓN Y VALORIZACIÓN DE RESIDUOS | <ul> <li>¿Tiene la empresa la certificacion de Reducción y<br/>Valorización de residuos?</li> </ul> | -        | Fornitore        |
| REGISTRATION AGREEMENT     Conferma Registrazione     Disclingo Stati |      | 4          | ISO 14046                            | • ¿Tiene la empresa la certificacion ISO 14046 - Huella<br>Hidrica?                                 | -        | Fornitore        |
| • нерводо злат                                                        |      | 5          | CERTIFICAZIONE ISO 50001             | * La società ha ottenuto la certificazione ISO 50001                                                | -        | Fornitore        |
|                                                                       |      | 6          | CERTIFICACIÓN EN CIRCULARIDAD        | * ¿Tiene la empresa alguna certificación en Circularidad?                                           |          | Fornitore        |

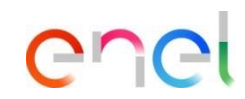

Compilazione dei campi della *circular confirming* Una volta compilati i campi:

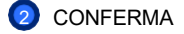

| inizio Registrazione eVendor                                                                            |               |                                                  |                                                                                                    |                                                                                                    |                                                                                                    | Conferma                                        | Completare i campi di con                         |
|----------------------------------------------------------------------------------------------------|---------------|--------------------------------------------------|----------------------------------------------------------------------------------------------------|----------------------------------------------------------------------------------------------------|----------------------------------------------------------------------------------------------------|-------------------------------------------------|---------------------------------------------------|
| ndice                                                                                                   | $\rightarrow$ | CONTATTI AZ                                      | IENDALI (CYBER SECURITY)                                                                                                    |                                                                                                    |                                                                                                    |                                                 | azendali (cyber security).                        |
| <ul> <li>Dati organizzazione principale</li> <li>Dati di Registrazione</li> </ul>                       |               | ~ CONTAT                                         | TI AZIENDALI (CYBER SECURITY)                                                                                                    |                                                                                                    |                                                                                                    |                                                 | Una volta compilati i camp                        |
| <ul> <li>Onboarding</li> <li>AGRUPACION DE FORMA LEGAL</li> </ul>                                       |               |                                                  |                                                                                                    |                                                                                                    |                                                                                                    |                                                 | 2 CONFERMA                                        |
| CUESTIONARIO GENERAL     INFORMACIÓN COMPAÑIA     OPERACIONES INTRACOMUNITARIAS     CIRCULAR CONFIRMING |               | V PUN<br>Al fine<br>utilizzabile<br>perizia e l' | ITO DI CONTATTO<br>o di veicolare efficacemente tutte le comunicazioni in m<br>» per tale scopo. In caso di violazioni, incidenti, attacchi<br>immediatezza richiesta dalla diligenza professionale, di | nateria di cyber security, è necessario fornire e mantenere aggiornato<br>informatici o quativoglia altro evento rilevante in termini di cyber se<br>eve procedere con una segnalazione ad Enel facendo riferimento al s | , indipandentemente dal verificarsi o meno di un Incidente Cyber, un proprio<br>curity che possano avere un potenziale impatto sulle infrastrutture IT/OT/IoT<br>eguente punto di contatto, presidiato in H24, cert@enel.com | punto di contatto<br>Enel, il Fornitore, con la | Successivamente, compi campi di consenso finalita |
| WEB-EDI     CONTACTOS DE LA EMPRESA                                                                     |               |                                                  | Domanda                                                                                                    | Descrizione                                                                                                    | Risposta                                                                                                    | Modificabile da:                                | Marketing.                                        |
| (CYBER SECURITY) O CONSENSO FINALITA' MARKETING                                                         |               | 1                                                | INDIRIZZO E-MAIL                                                                                                    | <ul> <li>Indirizzo e-mail costantemente presidiato, cui Enel<br/>può fare riferimento per lo scambio di informazioni</li> </ul>                                                                                          |                                                                                                    | Fornitore                                       | Una volta compilati i cam                         |
| ACEPTACIÓN REGLAMENTO                                                                                   |               |                                                  |                                                                                                    |                                                                                                    | Caratteri disponibili 2000                                                                                                    |                                                 |                                                   |
| ✓ Conferma Registrazione                                                                                |               | 2                                                | NUMERO DI TELEFONO                                                                                                    | Numero telefonico a cui Enel può fare riferimento in                                                                                                    |                                                                                                    | Fornitore                                       |                                                   |
| <ul> <li>Riepilogo Stati</li> </ul>                                                                     |               |                                                  |                                                                                                    | caso di scambio tempestivo di informazioni                                                                                                    | Caratteri disponibili 2000                                                                                                    | 8                                               |                                                   |
| Inizio Registrazione eVendor                                                                            |               |                                                  |                                                                                                    |                                                                                                    |                                                                                                    | Conferma                                        |                                                   |
| ndice                                                                                                   | $\rightarrow$ | CONSENSO F                                       | INALITA' MARKETING                                                                                                    |                                                                                                    |                                                                                                    |                                                 | 1                                                 |
| <ul> <li>Dati organizzazione principale</li> </ul>                                                      |               |                                                  |                                                                                                    |                                                                                                    |                                                                                                    |                                                 |                                                   |
| Dati di Registrazione                                                                                   |               | ~ co                                             | NSENSO FINALITA' MARKETING - Spagna                                                                                                    |                                                                                                    |                                                                                                    |                                                 |                                                   |
| <ul> <li>LEGAL FORM GROUPING</li> </ul>                                                                 |               |                                                  |                                                                                                    |                                                                                                    |                                                                                                    |                                                 |                                                   |
| GENERAL QUESTIONNAIRE                                                                                   |               |                                                  | Domanda                                                                                                    | Descrizione                                                                                                    | Risposta                                                                                                    | Modificabile da:                                |                                                   |
| <ul> <li>COMPANY INFO</li> <li>INTRA-COMMUNITY OPERATION</li> </ul>                                     |               | 1                                                | CONSENSO FINALITA' MARKETING                                                                                                    | * En calidad de persona de contacto consiento                                                                                                    | recibir                                                                                                    | Fornitore                                       |                                                   |
| CIRCULAR CONFIRMING                                                                                     |               |                                                  |                                                                                                    | comunicaciones comerciales por cualquier ca<br>incluidos medios electrónicos (SMS o email), s                                                                                                    | anal, sobre                                                                                                    |                                                 |                                                   |
| WEB-EDI                                                                                                 |               |                                                  |                                                                                                    | productos y servicios de Endesa Energía, S.A.<br>Servicios, S.L. y Endesa X Way, S.L. dirigidos a                                                                                                    | , Endesa X<br>la                                                                                                    |                                                 |                                                   |
| COMPANY CONTACTS (CVDED)                                                                                |               |                                                  |                                                                                                    |                                                                                                    |                                                                                                    |                                                 |                                                   |

### enel

### On Boarding Fornitore – Accettazione regolamento

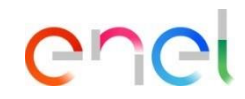

| Inizio Registrazione eVendor                                                                                                    |   |            |                                                         |                                                                                                    |                                                                                 | Conferma         |                                                                       |
|----------------------------------------------------------------------------------------------------|---|------------|---------------------------------------------------------|----------------------------------------------------------------------------------------------------|---------------------------------------------------------------------------------|------------------|-----------------------------------------------------------------------|
| Indice                                                                                                    | ⇒ | ACCETTAZIO | NE REGOLAMENTO                                          |                                                                                                    |                                                                                 |                  |                                                                       |
| Dati organizzazione principale     Dati di Registrazione     Onboardino                                                                                                    |   | V PR       | OCUBEMENT                                               | 0                                                                                                    |                                                                                 |                  | Completare i campi di accettazione<br>del regolamento facendo clic su |
| AGRUPACION DE FORMA LEGAL                                                                                                    |   |            | Domanda                                                 | Descrizione                                                                                                    | Risposta                                                                        | Modificabile da: | conferma in tutti e tre i campi.                                      |
| OLUSTIONARO GERARAL     INFORMACIÓN COMPAÑA     NEPERIACIÓN COMPAÑA     OPERIACIÓNS BITRALOCULATURAS     OROLLAR CONFERIMIS     VIESE SEL     VIESE SEL     OCONTACIÓN DE LA EMPRESA     OCISENSO PRIALITA MARRETINS     OCOSENSO PRIALITA MARRETINS |   | 1          | ACCETTAZIONE REPOLAMENTO E -PROCUREMENT                 | I sottocrito in qualità di Representante legite della Società o Soggetto<br>autorizzato di in popresentante legite della Società.<br>dichiara di sere preso concerezza dell'Regolamento E-procurement" e di<br>constrativa di agrovanzi integralmenta.<br>- coltane a giornazio integralmenta.<br>- coltane a presonazio all'obiari interna la fonzia di sufficiaren to qualtanti<br>momento in cogo attoractivito di lossi al interna la fonzia di sufficiaren to qualtanti<br>momento in cogo attoractivito di poter incessari per agire<br>nall'ambito del presente Regolamento. | Conforma press visione e<br>eccettazione<br>Akages d'Intruduri &<br>Disponibile | Fornitore        | Una volta confermati i campi :<br>2 CONFERMA                          |
| ✓ Conferma Registrazione                                                                                                    |   | 2          | CLAUSOLE REGOLAMENTO E-PROCUREMENT                      | <ul> <li>Vengono approvate specificamente le seguenti clausole del Regolamento e-<br/>procurement: artt. 4, 5, 6, 7, 9, 11, 12, 13, 15, 16, 17, 18, 19, 20, 21</li> </ul>                                                                                                    | Confermo presa visione e<br>accettazione                                        | Fornitore        |                                                                       |
| <ul> <li>Riepilogo Stati</li> </ul>                                                                                                    |   | ↓ SU       | PPLIER PERFORMANCE MANAGEMENT                           |                                                                                                    |                                                                                 |                  |                                                                       |
|                                                                                                    |   |            | Domanda                                                 | Descrizione                                                                                                    | Risposta                                                                        | Modificabile da: |                                                                       |
|                                                                                                    |   | 1          | ACCETTAZIONE REBOLAMENTO BUPPLER PERFORMANCE MANAGEMENT | <ul> <li>Il sottoscritto in qualità di Rappresentante legale della Società o Soggetto<br/>autorizzato dal rappresentante legale della Società dichiara di avere preso<br/>consoenta del "Suppler Performance Management" e di accettario ed approvario<br/>integralmente</li> </ul>                                                                                                    | Conferma per presa<br>visione<br>Allegato d'Intruzioni 🕁<br>Disponibile         | Fornitore        |                                                                       |
|                                                                                                    |   |            |                                                         |                                                                                                    |                                                                                 |                  |                                                                       |

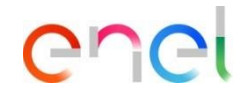

On Boarding Fornitore – Riepilogo stati

| <u> </u>                                                                       | -0                                                                                                    | Viene visualizzato un messaggio                                |   |                                         |  |  |
|--------------------------------------------------------------------------------|----------------------------------------------------------------------------------------------------|----------------------------------------------------------------|---|-----------------------------------------|--|--|
| Risultato Registrazione                                                        | Completa la Registrazione                                                                                                    |                                                                |   |                                         |  |  |
| Indice<br>V Dati organizzazione principale                                     | Is fase of Registracione del tuo Account è stata Completata. L'Attivazione del tuo Account arrà attentamente vuluata e ti verra comunicata via emai.<br>A seguito dell'Attivazione anni in grado di accodere in plattaforma inserendo la tua Utenzame e la Password che hai ricevuto via emai e seguito della Registrazione. |                                                                |   | registrazione sono stati<br>completati. |  |  |
| Ø Dati di Registrazione                                                        | Riepilogo Registrazione                                                                                                    |                                                                |   | •                                       |  |  |
| <ul> <li>Onboarding</li> <li>AGRUPACION DE FORMA LEGAL</li> </ul>              |                                                                                                    | Stati di Completamento (Dati Obbilgatori per la Registrazione) | 2 | Per continuare, cliccare su:            |  |  |
| <ul> <li>CUESTIONARIO GENERAL</li> <li>INFORMACIÓN COMPAÑÍA</li> </ul>         | Dati di Registrazione                                                                                                    | Bisposte mancanti: Facoltativo 7                               |   | Completa la registrazione               |  |  |
| <ul> <li>OPERACIONES INTRACOMUNITARIAS</li> <li>CIRCULAR CONFIRMING</li> </ul> | RAGGRUPPAMENTO FORMA GIURDICA                                                                                                    | 🔮 Tutti i dsti sono completi                                   |   |                                         |  |  |
| WEB-EDI © CONTACTOS DE LA EMPRESA                                              | OUESTONARIO GENERALE                                                                                                    | 🕲 Tutti i deli sono completi                                   |   |                                         |  |  |
| CYBER SECURITY)                                                                | INFORMAZIONI AZIENDA                                                                                                    | 🔮 Tutti i dati sono completi                                   |   |                                         |  |  |
| ACEPTACIÓN REGLAMENTO     Conferma Registrazione                               | OPERAZIONI NITRACOMUNITARIE                                                                                                    | 🕘 Tutti i deti sono completi                                   |   |                                         |  |  |
| Riepilogo Stati                                                                | CRCULAR CONFIRMING                                                                                                    | 🕘 Tutti i dati sono completi                                   |   |                                         |  |  |
|                                                                                | WEB-EDI                                                                                                    | 🕘 Tutti i deli sono completi                                   |   |                                         |  |  |
|                                                                                | CONTATTI AZENDALI ICYBER SECURITYI                                                                                                    | Bisposte mancanti: Fecolitativo 1                              |   |                                         |  |  |
|                                                                                | CONSENSO FINALITA MARKETING                                                                                                    | 🕘 Tutti i dati sono completi                                   |   |                                         |  |  |
|                                                                                | ACCETTAZIONE REBOLAMENTO                                                                                                    | 🖉 Tutti i deli sono completi                                   |   |                                         |  |  |
|                                                                                |                                                                                                    |                                                                |   |                                         |  |  |
|                                                                                |                                                                                                    |                                                                |   |                                         |  |  |
|                                                                                |                                                                                                    |                                                                | _ |                                         |  |  |

### **2. Registrazione** On Boarding Fornitore – Conferma Registrazione

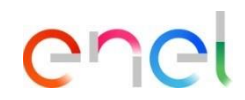

| GESTIONE CONTROLLI FISCALI Controllo dati fiscali completato con successo!                                                                                                    | 1                                                                                                    | La schermata conferma o meno il corretto inserimento dei dati fiscali.           |   |                                                        |
|----------------------------------------------------------------------------------------------------|----------------------------------------------------------------------------------------------------|----------------------------------------------------------------------------------|---|--------------------------------------------------------|
| Ti abbiamo invisto una e-mail per la convalida della registrazione appena completata. Se non lo hai già fatto, clicca sul link contenuto nella email, scegli una password e c<br>Se hai scelto di registrare la tua azienda per avviare un procedimento di Qualificazione, effettua il login e, cliccando sul bottone 'Accedi' presente nel box denominato 'Av<br>accedere a tutte le funzionalità disponibili.<br>Se sei parte di un Gruppo IVA, effettua il login e clicca sul link 'Adesione GRUPPO IVA' nel menu Link Personalizzati per fornire tutte le informazioni richieste. | onvalida la registrazione per accedere a WeBUY.<br>vio e Gestione Qualificazione <sup>2</sup> , scegli uno o più Grup;<br>2 | ol Merceologici per avviare la candidatura. Dal menu principale di WeBUY, potrai | 2 | Per continuare cliccare su:<br>Clicca qui per loggarti |
| Codice Fiscale                                                                                                    | 83861633T                                                                                                    | ОК                                                                               |   |                                                        |
| Partita IVA                                                                                                    |                                                                                                    | ОК                                                                               |   |                                                        |
| Codice Fiscale addizionale (non completare se sei italiano)                                                                                                    |                                                                                                    | ОК                                                                               |   |                                                        |
| Codice Fiscale addizionale (non completare se sei italiano)                                                                                                    |                                                                                                    | ОК                                                                               |   |                                                        |
| CAP                                                                                                    | 28108                                                                                                    | ОК                                                                               |   |                                                        |
| Telefono                                                                                                    | +34655776334                                                                                                    | Numero di Telefono Valido                                                        |   |                                                        |
| Fax ufficio amministrazione                                                                                                    |                                                                                                    | Numero di Fax Valido                                                             |   |                                                        |

On Boarding Fornitore – Dashboard WeBUY

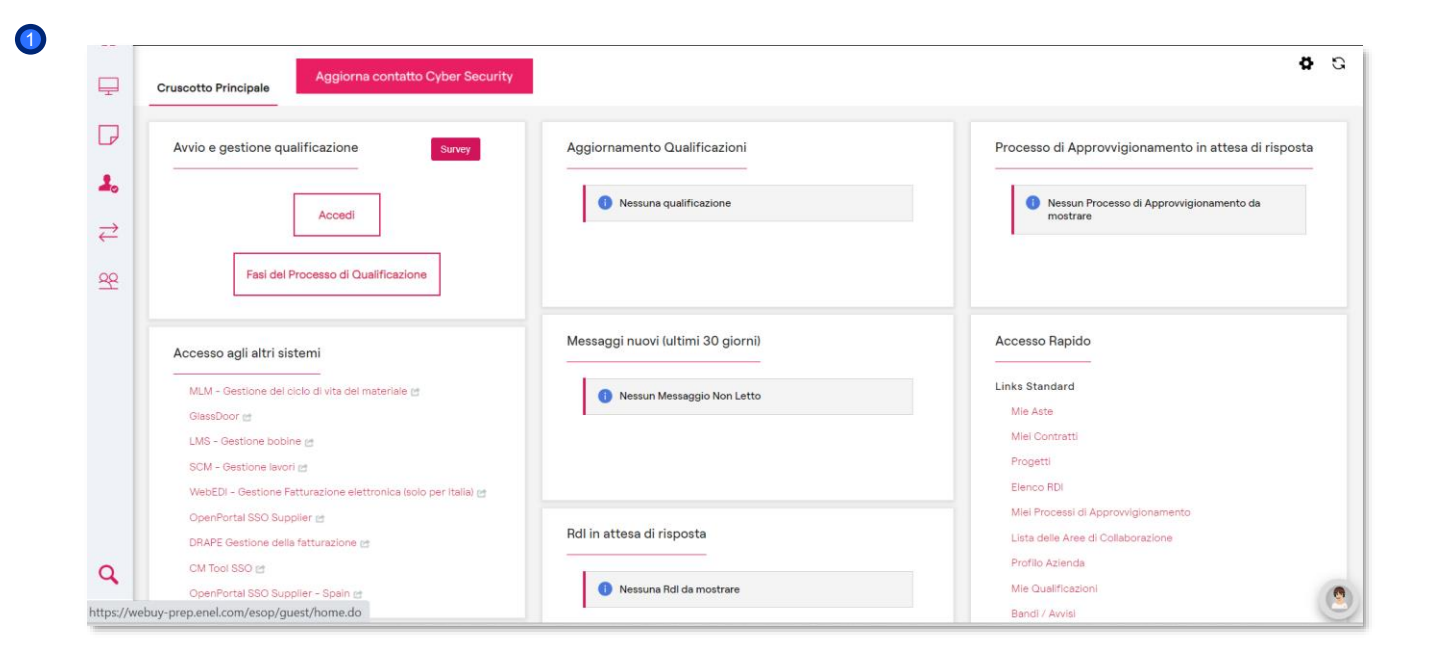

## enel

Una volta registrati come fornitori, accedendo nuovamente a WeBUY attraverso il Global Procurement Portal acquisti, si vedrà questo cruscotto

La registrazione, che comporta l'ottenimento dello status di azienda **Validata - Attiva** su WeBUY, non dà diritto alla partecipazione alle gare d'appalto del Gruppo Enel.

Per essere invitati a una gara d'appalto, è necessario avviare un processo di qualificazione, se lo si ritiene opportuno.

Per essere invitati, lo stato di qualificazione su WeBUY deve essere almeno **Positive Base Submission.** 

### **2. Registrazione** On Boarding Fornitore – Stato Azienda

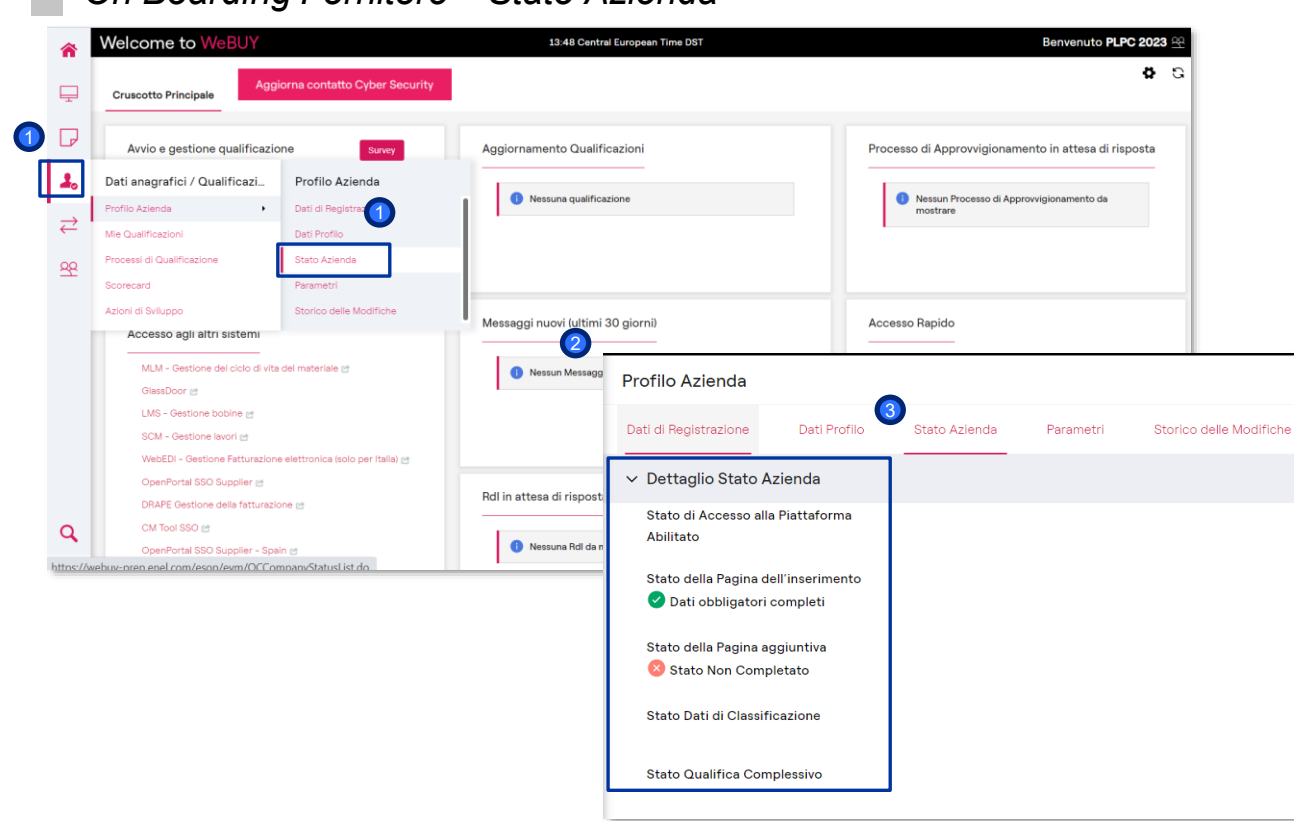

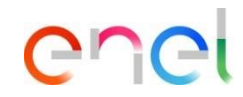

- Per controllare lo stato dell'azienda, cliccare su Dati anagracifi /Qualificazione e poi su Stato azienda.
- Viene visualizzata la schermata Profilo Azienda
- Sotto la voce Stato azienda, viene visualizzato il Dettaglio stato azienda, che indica se i dati obbligatori sono completi o meno.

On Boarding Fornitore – Processo di qualificazione

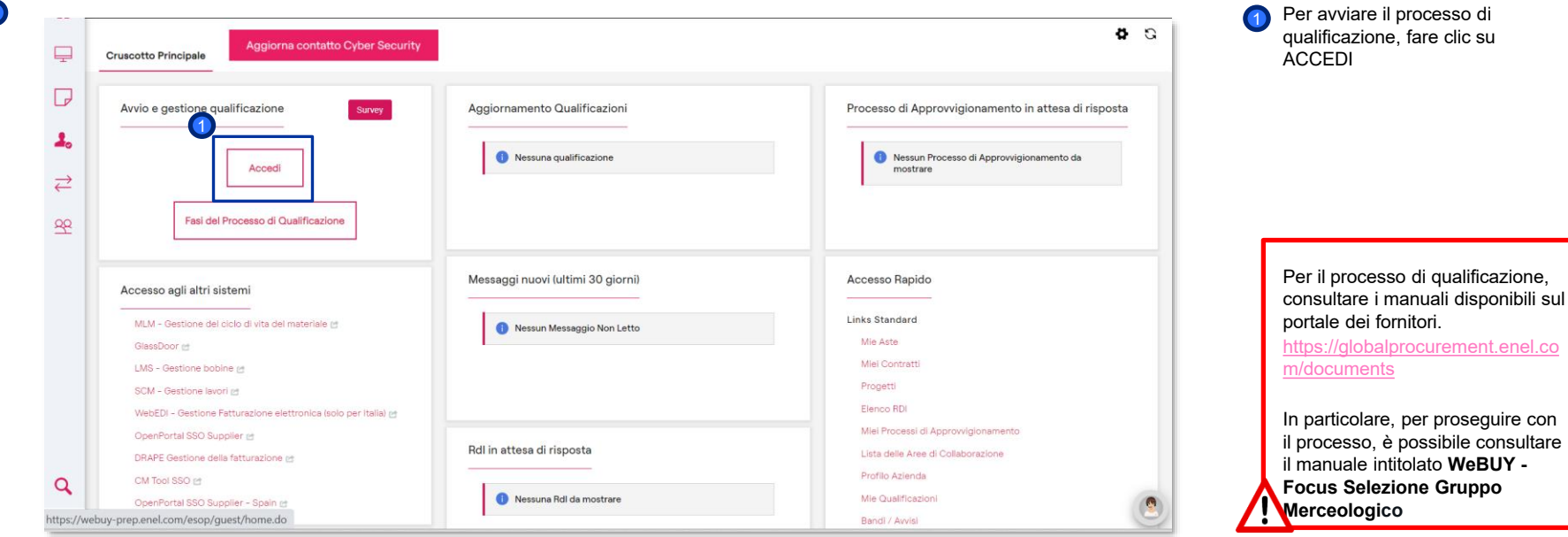

enei

il manuale intitolato WeBUY -Focus Selezione Gruppo Merceologico

Qualificazione su Elenco Gruppi Merceologici (1/7)

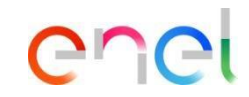

| Cruscotto Principale                             |                                       | 0 4                                              |
|--------------------------------------------------|---------------------------------------|--------------------------------------------------|
| Aggiornamento RFQ                                | – Messaggi nuovi (ultimi 30 giorni) – | Processo di Procurement in attesa di<br>risposta |
| Nessuna Valutazione da mostrare                  | Nessun Messaggio Non Letto            | Nessuna Processo di Procurement da mostrare      |
| Contratti in Negoziazione                        | RdI in attesa di risposta             | Accesso Rapido                                   |
| <ol> <li>Nessun Contratto da mostrare</li> </ol> | Nessuna Rdl da mostrare               | - Linko Standard                                 |

Miei Processi di Procurement Lista delle Aree di Collaborazione

Profilo Azienda

HOME page

Pagina personale del Fornitore. Da quì potrà svolgere tutte le attività

> Cliccando sul nome del Fornitore, compare un menù a tendina che permette di selezionare la lingua

Qualificazione su Elenco Gruppi Merceologici (2/7)

### Welcome to WeBUY

<u>(</u>)

|   | ស  | Menu                             |                            |      |                                 |  | 0                                               | 0 |
|---|----|----------------------------------|----------------------------|------|---------------------------------|--|-------------------------------------------------|---|
|   | P  | Cruscotto                        |                            | Me   | ssaggi nuovi (ultimi 30 giorni) |  | Processo di Procurement in attesa di            | - |
| D | ß  | Sourcing                         |                            |      | 55                              |  | risposta                                        |   |
|   | Ű  |                                  | strare                     | 1 () | lessun Messaggio Non Letto      |  |                                                 |   |
| D |    | Dati anagrafici / Qualificazione | Profilo Azienda            | >    |                                 |  | (i) Nessuna Processo di Procurement da mostrare |   |
|   | U  |                                  | Mie Qualificazioni         |      | 2<br>Dattesa di risposta        |  |                                                 |   |
|   |    | Gestione Documentale             | Processi di Qualificazione | >    |                                 |  | Accesso Rapido                                  | - |
|   | පු | Gestione Utenti                  | Scorecard                  |      | assuna RdI da mostrare          |  | ✓ Links Standard                                |   |
|   |    |                                  |                            | 1    | 107<br>                         |  | Mie Aste                                        |   |
|   |    |                                  |                            |      |                                 |  | Miei Contratti                                  |   |
|   |    |                                  |                            |      |                                 |  | Elenco RDI                                      |   |
|   |    |                                  |                            |      |                                 |  | Miei Processi di Procurement                    |   |
|   |    |                                  |                            |      |                                 |  | Lista delle Aree di Collaborazione              |   |

Il Fornitore deve scegliere per quale o quali Gruppi Merci qualificarsi.

Benvenuto TEST& CO

Profilo Azienda

Per far ciò deve andare su
 "Dati anagrafici
 /Qualificazione"

Cr

C

Successivamente andare su "Mie Qualificazioni"

https://wahuw.pran.anal.com/acon/aum/CI SallarClassificationList.do?rasat=true

Qualificazione su Elenco Gruppi Merceologici (3/7)

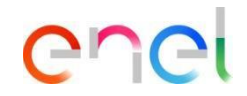

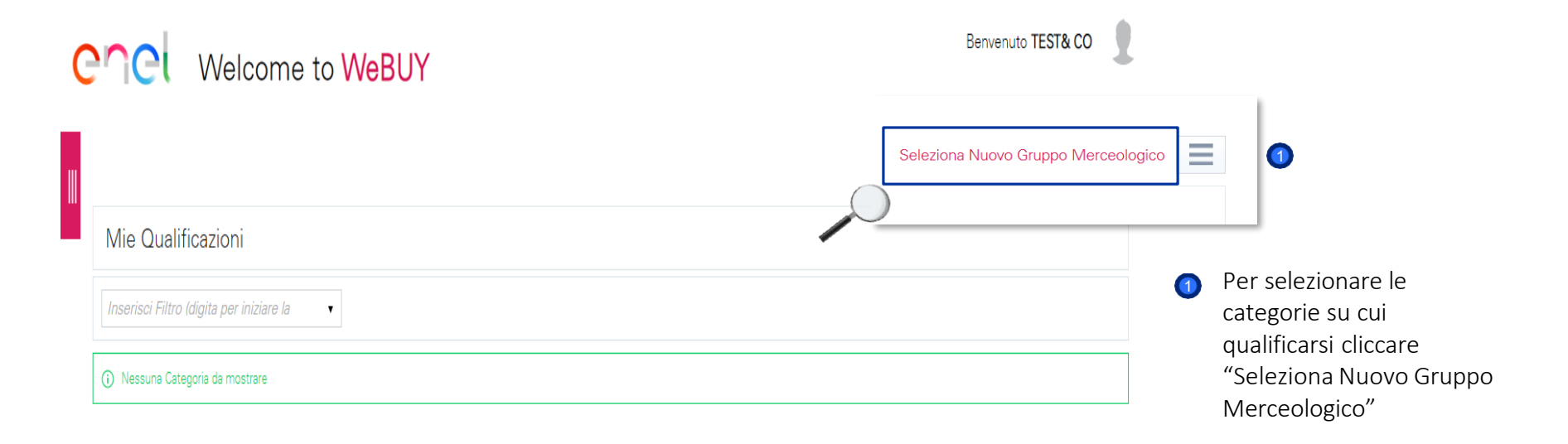

Qualificazione su Elenco Gruppi Merceologici (4/7)

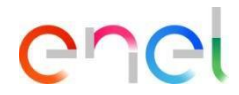

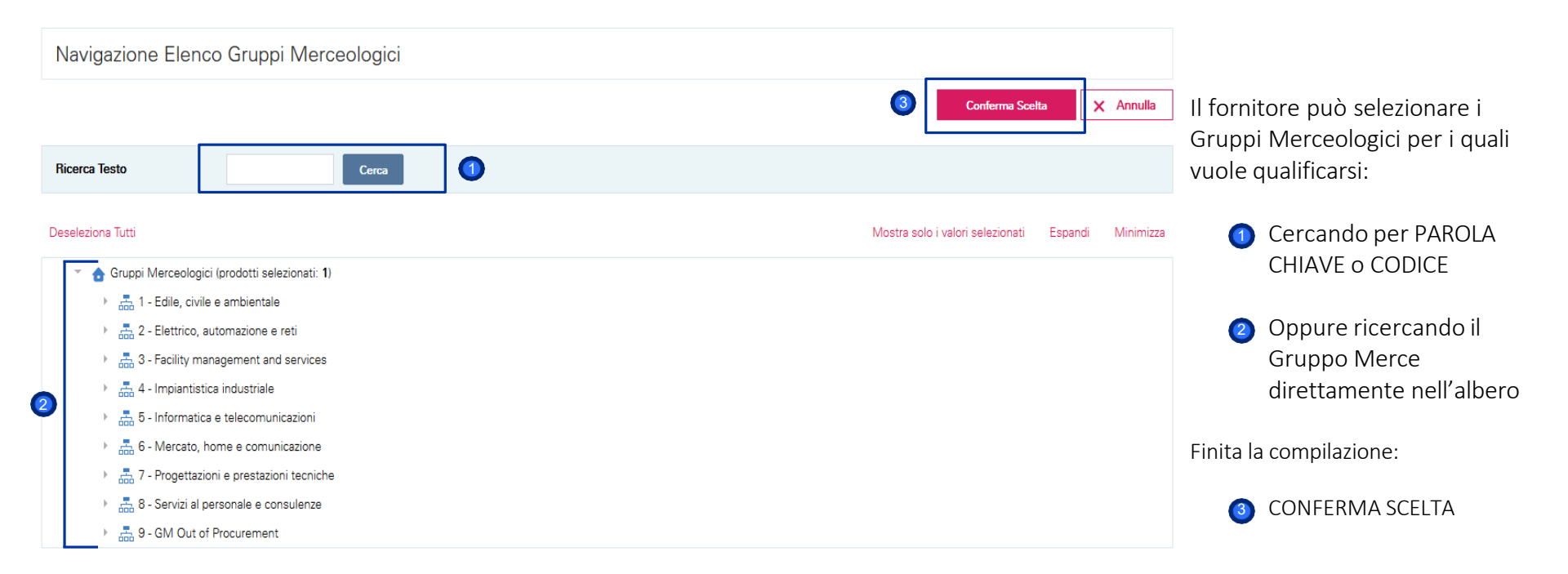

Qualificazione su Albero Gruppi Merceologici (5/7)

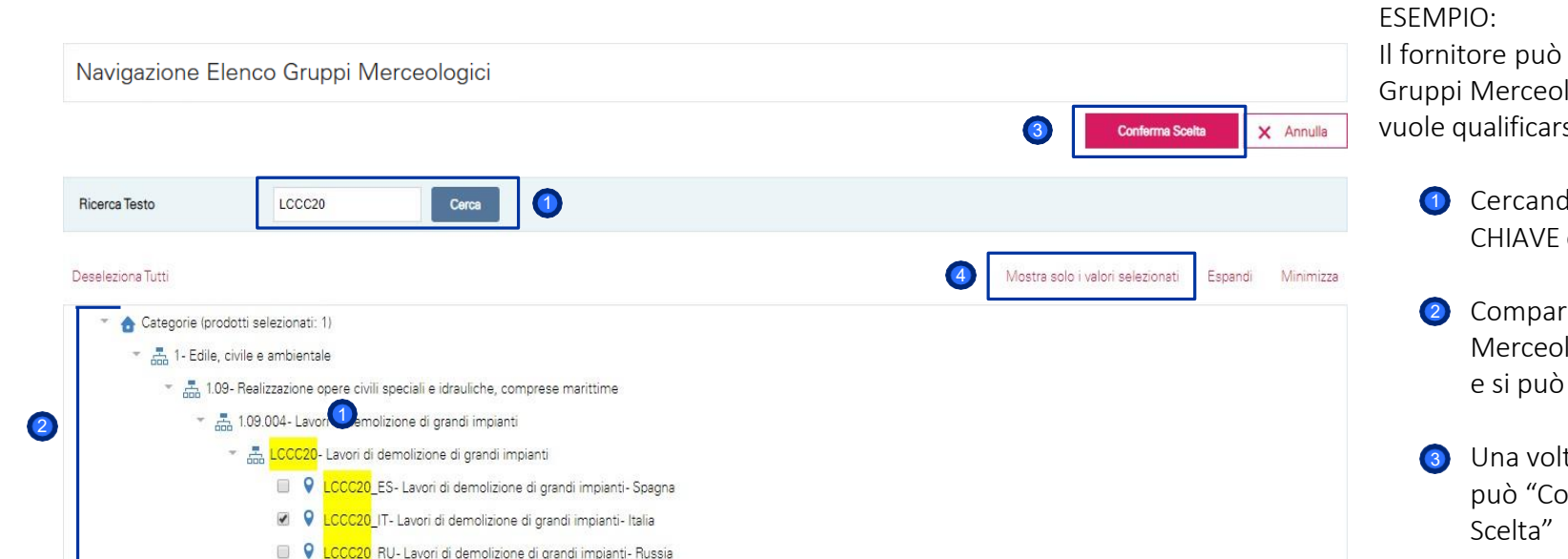

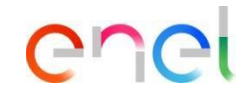

Il fornitore può selezionare i Gruppi Merceologici per i quali vuole qualificarsi:

> Cercando per PAROLA CHIAVE o CODICE

- Comparirà il Gruppo Merceologico ricercato e si può selezionare
- Una volta selezionate si può "Confermare la
- Si possono visualizzare 4 tutti i Gruppi merceologici selezionati

Qualificazione su Albero Gruppi Merceologici (6/7)

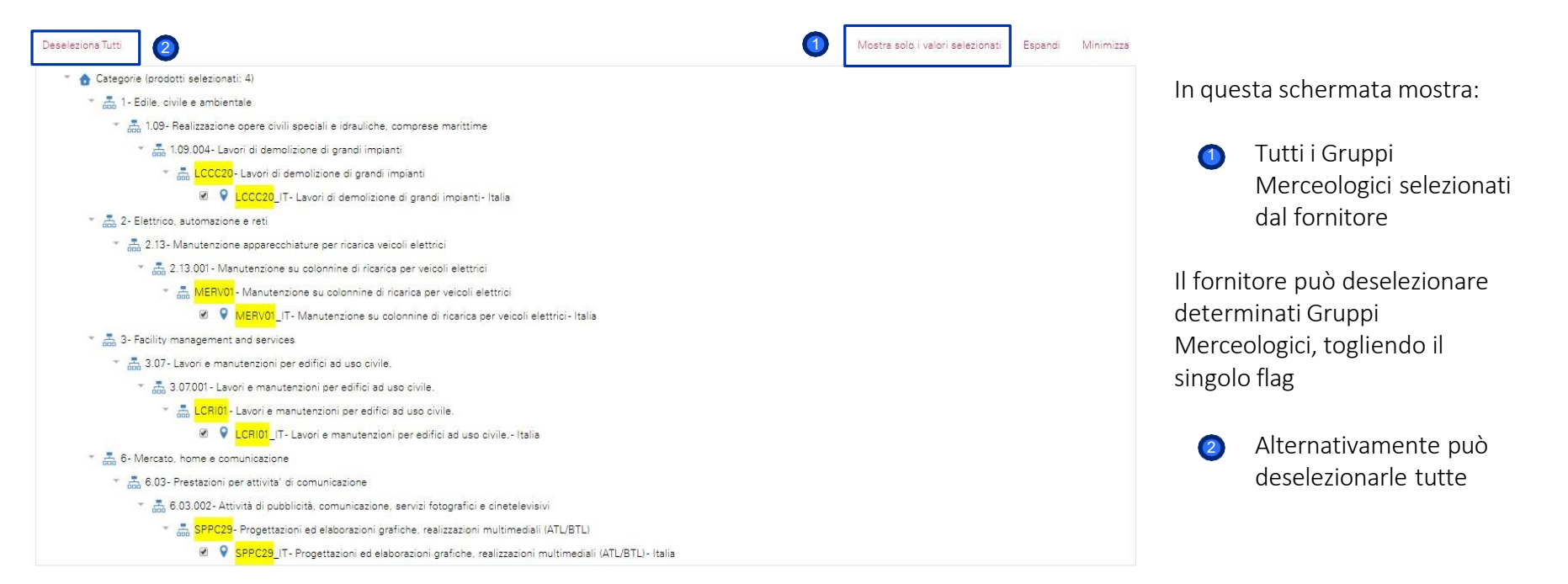

enei

Qualificazione su Albero Gruppi Merceologici (7/7)

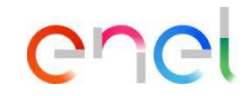

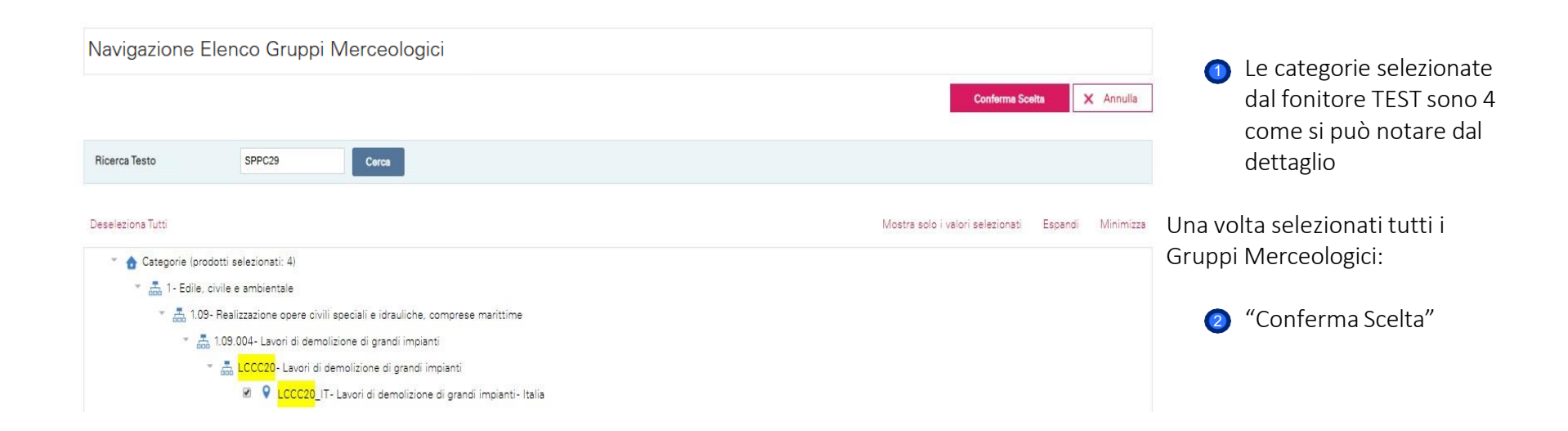

Compilazione Questionario Tecnico del Gruppo Mercologico (1/6)

| Benvenuto Benvenuto                   |                                                                                      |                     |                                |                     |  |  |  |
|---------------------------------------|--------------------------------------------------------------------------------------|---------------------|--------------------------------|---------------------|--|--|--|
| Mia Qualificazioni                    |                                                                                      |                     | (1) Aggiungi                   | Gruppo Merceologico |  |  |  |
| Wile Qualificazioni                   |                                                                                      |                     |                                |                     |  |  |  |
| Inserisci Filtro (digita per iniziare | la ricercal •                                                                        |                     |                                |                     |  |  |  |
| Codice Gruppo Merceologico            | Nome Gruppo Merceologico                                                             | Data Candidatura    | Stato Valutazione              | Stato Completamento |  |  |  |
| 1 LCCC20_IT                           | 2) Lavori di demolizione di grandi impianti- Italia                                  | 07/10/2019 12:51:35 | Stato Valutazione non visibile | 2 😵                 |  |  |  |
| 2 LCRI01_IT                           | Lavori e manutenzioni per edifici ad uso civile Italia                               | 07/10/2019 12:51:35 | Stato Valutazione non visibile | B*                  |  |  |  |
| 3 MERV01_IT                           | Manutenzione su colonnine di ricarica per veicoli elettrici-Italia                   | 07/10/2019 12:51:35 | Stato Valutazione non visibile | B*                  |  |  |  |
| 4 SPPC29_IT                           | Progettazioni ed elaborazioni grafiche, realizzazioni multimediali (ATL/BTL)- Italia | 07/10/2019 12:51:35 | Stato Valutazione non visibile | B <sup>×</sup>      |  |  |  |
| Totale 4                              |                                                                                      |                     |                                | Pagina 1 di 1       |  |  |  |

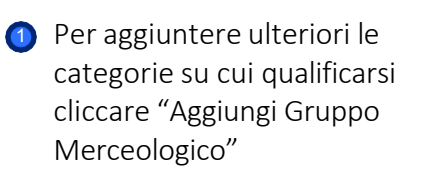

Le categorie selezionate appariranno in una lista

Il fornitore deve compilare il Questionario Tecnico associato a ciascuna categoria cliccando o sul nome della categoria o sull'icona di stato completamento

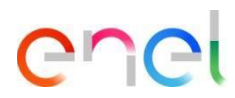

Compilazione Questionario Tecnico del Gruppo Mercologico (2/6)

| enel                               | Wel                                 | come to WeBUY                                                                                                    | Benvenuto TEST& CO                           |                                                     |
|------------------------------------|-------------------------------------|----------------------------------------------------------------------------------------------------|----------------------------------------------|-----------------------------------------------------|
| Torna alla Lista                   | 2                                   |                                                                                                    | Ξ                                            | Il fornitore può procedere<br>alla compilazione del |
| Classifica<br>compres<br>impianti- | azione: ><br>se maritti<br>- Italia | Albero merceologico del Gruppo Enel>Edile, civile e ambientale>Realizzazione opere civili spec<br>me>Lavori di demolizione di grandi impianti>Lavori di demolizione di grandi impianti>Lavori di c                                   | ciali e idrauliche,<br>demolizione di grandi | Questionario Tecnico de<br>Gruppo Merceologico      |
| DETTAGLIO G                        | LCCC20- 1-                          |                                                                                                    | 1 Modifica                                   | "MODIFICA"                                          |
| Titolo                             |                                     | Descrizione                                                                                                    | Risposta                                     | <ol> <li>Alternativamente, può</li> </ol>           |
| 1 CODICE                           |                                     | LCCC20                                                                                                    |                                              | tornare alla lista dei                              |
| 2 DENOMIN                          | NAZIONE                             | Lavori di demolizione di grandi impianti                                                                                                    |                                              | Gruppi Merceologici                                 |
| 3 DESCRIZI                         |                                     | Lavori relativi a centrali elettriche, altri impianti industriali incluse parti, non contaminate, di centrali nucleari- i lavori includono, pur senza limitarsi a:Sala n<br>I caldaia- GVR, struttura inclusa- Pipe rack- Edifici qu | macchine- Caldaia e castello                 | selezionati                                         |
| 4 VISUALIZZ<br>BEOUISIT            | ZAZIONE                             | Vuoi consultare i requisiti previsti per accedere al processo di qualificazione?                                                                                                    |                                              |                                                     |

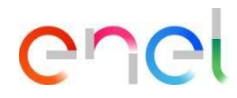

## Welcome to WeBUY Classificazione: >Albero merceologico del Gruppo Enel>Edile, civile e ambientale>Realizzazione opere civili speciali e idrauliche, comprese marittime>Lavori di demolizione di grandi impianti>Lavori di demolizione di grandi impianti>Lavori di demolizione di grandi impianti- Italia

Nome Form: LCCC20- 1- INTRO REQUISITI

#### DETTAGLIO GRUPPO MERCEOLOGICO

|   | Titolo                       | Descrizione                                                                                                    | Risposta |  |
|---|------------------------------|----------------------------------------------------------------------------------------------------|----------|--|
| 1 | CODICE                       | LCCC20                                                                                                    |          |  |
| 2 | DENOMINAZIONE                | Lavori di demolizione di grandi impianti                                                                                                    |          |  |
| 3 | DESCRIZIONE                  | Lavori relativi a centrali elettriche, altri impianti industriali incluse parti, non contaminate, di centrali nucleari- i lavori includono, pur senza limitarsi a: Sala macchine- Caldaia e castello<br>caldaia- GVR, struttura inclusa- Pipe rack- Edifici qu | Si       |  |
| 4 | VISUALIZZAZIONE<br>REQUISITI | Vuoi consultare i requisiti previsti per accedere al processo di qualificazione?                                                                                                    | No<br>T  |  |

Si vede subito un dettaglio del Gruppo merceologico.

Nel caso si volesse annullare la compilazione del Questionario Tecnico, cliccare su "Annulla"

> dei requisiti di qualificazione

La domanda alla quale il fornitore deve rispondere, nella sezione "DETTAGLIO GRUPPO MERCEOLOGICO" riguarda la visualizzazione

Questo è il questionario tecnico del Gruppo Merceologico selezionato.

Benvenuto TEST& CO

× Annulla

### 2. Registrazione

### Compilazione Questionario Tecnico del Gruppo Mercologico (3/6)

### **2. Registrazione** *Compilazione Questionario Tecnico del Gruppo Mercologico (4/6)*

Classificazione: >Albero merceologico del Gruppo Enel>Edile, civile e ambientale>Realizzazione opere civili speciali e idrauliche, compr...

|   |                              |                                                                                  | Salva | 🗙 Annulla |
|---|------------------------------|----------------------------------------------------------------------------------|-------|-----------|
| - |                              | caldaia- GVR, struttura inclusa- Pipe rack- Edifici qu                           |       |           |
| 4 | VISUALIZZAZIONE<br>REQUISITI | Vuoi consultare i requisiti previsti per accedere al processo di qualificazione? | 1     | Si 🔻      |

#### Nome Form: LCCC20- 2- REQUISITI (IT)

| RE | QUISITI (DOCUMENTAZIONE)                  |                                                                                                    |                                                                                                    |
|----|-------------------------------------------|----------------------------------------------------------------------------------------------------|----------------------------------------------------------------------------------------------------|
|    | Titolo                                    | Descrizione                                                                                                    | Risposta                                                                                             |
| 1  | REQUISITO MINIMO (TECNICO)-<br>LCCC20- IT | Si prega di confermare la visione della documentazione richiesta per l'accesso al procedimento di qualifica relativo alla categoria<br>merceologica                      | <ul> <li>Ho preso visione della documentazione<br/>allegata</li> </ul>                               |
| 2  | REQUISITO MINIMO (LEGALE)                 | <ul> <li>Si prega di confermare la visione della documentazione richiesta per l'accesso al procedimento di qualifica relativo alla<br/>categoria merceologica</li> </ul> | <ul> <li>Ho preso visione della documentazione<br/>allegata</li> <li>Requisiti_LEGAL.pdf</li> </ul>  |
| 3  | REQUISITO MINIMO (ECO/FIN)                | <ul> <li>Si prega di confermare la visione della documentazione richiesta per l'accesso al procedimento di qualifica relativo alla<br/>categoria merceologica</li> </ul> | <ul> <li>Ho preso visione della documentazione<br/>allegata</li> <li>Requisiti_ECOFIN.pdf</li> </ul> |
| 4  | REQUISITO MINIMO (SOSTENIBILITA')         | <ul> <li>Si prega di confermare la visione della documentazione richiesta per l'accesso al procedimento di qualifica relativo alla<br/>categoria merceologica</li> </ul> | <ul> <li>Ho preso visione della documentazione<br/>allegata</li> <li>Requisiti_SOST.pdf</li> </ul>   |

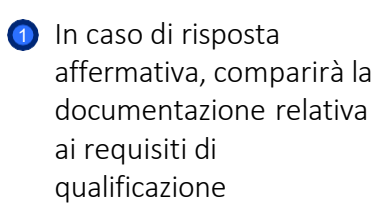

Questa documentazione deve essere visualizzata dal fornitore, cliccando sull'allegato e successivamente, porre un flag relativo alla presa visione del document

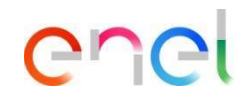

#### Nome Form: LCCC20- 3- QUESTIONARIO TECNICO **QUESTIONARIO TECNICO** Titolo Descrizione Risposta Classificazione: >Albero merceologico del Gruppo Enel>Edile, civile e ambientale>Realizzazione opere civili speciali e idrauliche, comprese marittime>Lavori di demolizi Annulla REQUISITI SPECIFICI In caso di risposta affermativa alla domanda precedente, si prega di allegare la documentazione comprovante (in caso di più documenti, allegare un unico file zippato) + Clicca per allegare un file ALLEGATO . CERTIFICAZIONI - QUALITA' 2 Titolo Descrizione Risposta SISTEMA . GESTIONE \* Si dispone di un Sistema di Gestione della Qualità? QUALITA' SISTEMA GESTIONE In caso di risposta affermativa alla domanda precedente, allegare eventuale certificazione (in caso di più file, si prega di allegare un unico file zippato) + Clicca per allegare un file QUALITA' . ALLEGATO . CERTIFICAZIONE Il Sistema di Gestione della Qualità è certificato?

### 2. Registrazione

#### Compilazione Questionario Tecnico del Gruppo Mercologico (5/6)

enel

Il questionario tecnico continua con:

- Il QUESTIONARIO TECNICO domande specifiche a seconda del Gruppo Merceologico
- 2 CERTIFICAZIONI DI QUALITA' domande specifiche sul Fornitore. Da compilare una sola volta. Nel caso in cui il Fornitore si qualifichi su più Gruppi Merceologici questa sezione sarà già precompilata

Una volta terminata la compilazione:

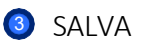
# Welcome to WeBUY

#### Aggiungi Gruppo Merceologico Mie Oualificazioni Inserisci Filtro (digita per iniziare la . Stato Valutazione Stato Completamento Codice Gruppo Merceologico Nome Gruppo Merceologico Data Candidatura C. 1 LCCC20 IT Lavori di demolizione di grandi impianti- Italia 07/10/2019 12:51:35 Stato Valutazione non visibile BX 2 LCRI01\_IT Lavori e manutenzioni per edifici ad uso civile. - Italia 07/10/2019 12:51:35 Stato Valutazione non visibile 3 MERV01\_IT 07/10/2019 12:51:35 Stato Valutazione non visibile BX Manutenzione su colonnine di ricarica per veicoli elettrici- Italia BX 4 SPPC29\_IT Progettazioni ed elaborazioni grafiche, realizzazioni multimediali (ATL/BTL)- Italia 07/10/2019 12:51:35 Stato Valutazione non visibile Totale 4 Pagina 1 di 1

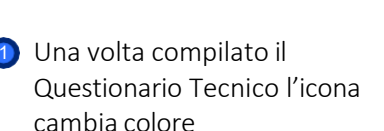

La risposta alle domande del questionario tecnico non sarà modificabile successivamente una volta salvato

Benvenuto TEST& CO

۲

Il fornitore può proseguire con la compilazione degli altri Questionari Tecnici

Terminati, dovrà aspettare risposta dagli Utenti Enel

2. Registrazione

#### Compilazione Questionario Tecnico del Gruppo Mercologico (6/6)

Richiesta Compilazione Questionari – Home Page

Benvenuto TEST& CO Welcome to WeBUY Cruscotto Principale Ģ Aggiornamento RFQ Messaggi nuovi (ultimi 30 giorni) Processo di Procurement in attesa di risposta 1 Completar Richiesta Completamento (i) Nessun Messaggio Non Letto Azienda Form di Ricevuta Form Valutatrice Categoria (i) Nessuna Processo di Procurement da mostrare Modificabile Modificabi 0% 09/10/2019 1 Enel RdI in attesa di risposta Î Accesso Rapido (i) Nessuna RdI da mostrare R - Links Standard Contratti in Negoziazione Mie Aste Miei Contratti Nessun Contratto da mostrare Elenco BDI Miei Processi di Procurement

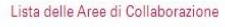

ů. 0 er

Il fornitore riceve una e-mail che gli indica l'invio dei Form

Nella HOME. Il fonitore trova direttamente la richiesta di compilazione dei guestionari, nella sezione "Aggiornamento RFQ"

> Cliccando direttamente su "Enel", il fornitore può accedere ai Form

| 3. | Richiesta | di | <b>Compilazione Form</b> |
|----|-----------|----|--------------------------|
|----|-----------|----|--------------------------|

0%

0%

SOSTENIBILITA' - DIRITTI UMANI (#1)

SOSTENIBILITA' - H&S (#3)

6

7

0%

0%

Richiesta Compilazione Questionari – Visualizzazione dei Questionari

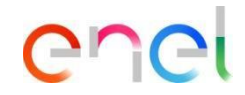

| Richiesta dall'Azienda: En                                                                                | iel                                                                                |                                                   |                                              |                      |                                                                                                    |                                                                                                   |
|----------------------------------------------------------------------------------------------------|------------------------------------------------------------------------------------|---------------------------------------------------|----------------------------------------------|----------------------|----------------------------------------------------------------------------------------------------|---------------------------------------------------------------------------------------------------|
| Richiesta Ricevuta il: 09/10/2019 18:07                                                                   |                                                                                    |                                                   |                                              |                      |                                                                                                    |                                                                                                   |
| Stato Invio: Form da Inviare al Team di Qu                                                                | alifica                                                                            |                                                   |                                              |                      |                                                                                                    |                                                                                                   |
| ttagli Messaggi (Non Letti 0)                                                                             |                                                                                    |                                                   |                                              |                      |                                                                                                    |                                                                                                   |
| rm Modificabili                                                                                           |                                                                                    |                                                   |                                              |                      |                                                                                                    |                                                                                                   |
| n Modificabili                                                                                            |                                                                                    |                                                   |                                              | 0.                   | Inviare                                                                                                    | Form al Team di Qualific                                                                          |
|                                                                                                    |                                                                                    |                                                   |                                              |                      |                                                                                                    |                                                                                                   |
| Nome                                                                                                    | Stato I                                                                            | Form Fornitore                                    | Data Scadenza Documento (II Primo che Scade) | Data Ultima Modifica | Modifica Form Consentita II                                                                                 | <ul> <li>Form Visualizzati</li> </ul>                                                             |
| Nome                                                                                                    | Stato I<br>Obbligatorio                                                            | Form Fornitore                                    | Data Scadenza Documento (II Primo che Scade) | Data Ultima Modifica | Modifica Form Consentita II                                                                                 | <ul> <li>Form Visualizzati</li> </ul>                                                             |
| Nome<br>CONTRIBUTO RICHIESTA                                                                              | Stato I<br>Obbligatorio                                                            | Form Fornitore Non Obbligatorio 0%                | Data Scadenza Documento (II Primo che Scade) | Data Ultima Modifica | Modifica Form Consentita II                                                                                 | <ul> <li>Form Visuelizzati</li> </ul>                                                             |
| Nome<br>CONTRIBUTO RICHIESTA<br>REFERENZE                                                                 | Stato I<br>Obbligatorio                                                            | Form Fornitore Non Obbligstorio 0% 0%             | Data Scadenza Documento (II Primo che Scade) | Data Ultima Modifica | Modifice Form Consentite II<br>09/10/2019 16:07<br>09/10/2019 16:07                                         | <ul> <li>Form Visualizzati</li> <li>no</li> </ul>                                                 |
| Nome<br>CONTRIBUTO RICHIESTA<br>REFERENZE<br>SOSTENIBILITA'- AMBIENTE IL)                                 | Steto I           Obbligatorio           Ø%           Ø%           Ø%           Ø% | Form Fornitore Non Obbligatorio 0% 0% 0%          | Data Scadenza Documento (II Primo che Scade) | Date Ultime Modifice | Modifice Form Consentite II 09/10/2019 16:07 09/10/2019 16:07 09/10/2019 16:07                              | <ul> <li>Form Visualizzati</li> <li>no</li> <li>no</li> <li>no</li> </ul>                         |
| Nome<br>CONTRIBUTO RICHIESTA<br>REFERENZE<br>SOSTENIBILITA'- AMBIENTE (L)<br>SOSTENIBILITA'- AMBIENTE (M) | Stato I<br>Obbligatorio<br>0%<br>0%<br>0%<br>0%                                    | Form Fornitore Non Obbligstorio 0% 0% 0% 0% 0% 0% | Data Scadenza Documento (II Primo che Scade) | Date Ultime Modifice | Modifica Form Consentita II<br>09/10/2019 18:07<br>09/10/2019 18:07<br>09/10/2019 18:07<br>09/10/2019 18:07 | <ul> <li>Form Visualizzati</li> <li>no</li> <li>no</li> <li>no</li> <li>no</li> <li>no</li> </ul> |

Per compilare i Form cliccare sul nome del Form e procedure alla compilazione

no

no

09/10/2019 16:07

09/10/2019 16:07

Compilazione dei Questionari – Modifica

LA QUALIFICAZIONE

| l⊷ < >                                    |                                                                           | (                                                                                                    | Modifica |
|-------------------------------------------|---------------------------------------------------------------------------|----------------------------------------------------------------------------------------------------|----------|
| Informazioni Form                         |                                                                           |                                                                                                    |          |
| Data Ultima Modifica Fornitore            |                                                                           |                                                                                                    |          |
| orm Modificabili                          |                                                                           |                                                                                                    |          |
| orm Modificabile da                       |                                                                           |                                                                                                    |          |
| Addificabile dal Fornitore 👔 🚺            |                                                                           |                                                                                                    |          |
| Aodifica Consentita                       |                                                                           |                                                                                                    |          |
| 09/10/2019 16:07                          |                                                                           | Ultima Modifica Bloccata                                                                                        |          |
| Iome Form: CONTRIBUTO RICHIESTA           |                                                                           |                                                                                                    |          |
| escrizione Form                           |                                                                           |                                                                                                    |          |
| ONTRIBUTO RICHIESTA                       |                                                                           |                                                                                                    |          |
| BONIFICO / RICEVUTA DI PAGAMENTO          |                                                                           |                                                                                                    |          |
| Nome                                      | Descrizione                                                               |                                                                                                    | Risposta |
|                                           | Si prega di procedere all'emissione del bonifico nel caso in cui la can   | didatura si riferisca esclusivamente ad Italia e Spagna (sia per gruppi merce Local che Global)                 |          |
|                                           | Il bonifico sarà ritenuto valido se effettuato a partire dall'anno 2018 e | potrà essere utilizzato per 5 anni dalla data di emissione per tutte le richieste di qualificazione successive. |          |
| IMPORTO DA CORRISPONDERE DA PARTE         | L'importo del bonifico dovrà essere uguale a:                             |                                                                                                    |          |
| DELLE IMPRESE FORNITRICI/APPALTATRICI PER | - 3.000 € se il fatturato globale dell'impresa è maggiore di 5 milioni d  | li euro (ultimo bilancio d'esercizio disponibile);                                                              |          |

- 2.000 € se fatturato globale dell'impresa è maggiore di 1 milione di euro e minore di 5 milioni di euro (ultimo bilancio d'esercizio disponibile);

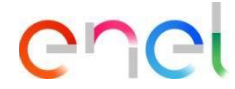

Cliccando sul form (nel caso specifico "CONTRIBUTO RICHIESTA"), appare questa schermata che mostra il form che il Fornitore deve compilare. L'icoma è gialla perchè il fornitore deve ancora procedure alla compilazione.

Per iniziare la compilazione cliccare su:

(2) "Modifica"

Nel caso in cui si volesse tornare indietro cliccare sull'icona:

-

#### Compilazione dei Questionari (1/2)

|                                                    |                                        | (2) Salva e Con                                                             | tinua X Annulla                            |
|----------------------------------------------------|----------------------------------------|-----------------------------------------------------------------------------|--------------------------------------------|
| Informazioni Form                                  |                                        |                                                                             |                                            |
| Data Ultima Modifica For                           | rnitore                                |                                                                             |                                            |
| Form Modificabili                                  |                                        | Cliccando "modifica" il fonitore potrà<br>procedure alla compilazione delle |                                            |
| Form Modificabile da<br>Modificabile dal Fornitore |                                        | domande, terminate la compilazione<br>l'icona da gialla diventerà blu  🕚    |                                            |
| Modifica Consentita                                |                                        |                                                                             |                                            |
| 09/10/2019 16:07                                   |                                        | Ultima Modifica Bloccata                                                    | Per salvare le modifiche apportate e       |
| Nome Form: CONTF                                   | RIBUTO RICHIESTA                       |                                                                             | procedere al form successivo,<br>cliccare: |
| Descrizione Form<br>CONTRIBUTO RICHIEST.           | A                                      |                                                                             | (2) "Salva e Continua"                     |
| BONIFICO / RICEVU                                  | TA DI PAGAMENTO                        |                                                                             | -                                          |
| Nome                                               | Descrizione                            | Risposta                                                                    |                                            |
|                                                    | Ci assas di assas dan all'assission da |                                                                             |                                            |

enel

Si prega di procedere all'emissione del bonifico nel caso in cui la candidatura si riferisca

#### Compilazione dei Questionari (2/2)

|                                                    |                                     |                          | 1        | Salva e Continua | 🗙 Annulla |
|----------------------------------------------------|-------------------------------------|--------------------------|----------|------------------|-----------|
| Informazioni Form                                  |                                     |                          |          |                  |           |
| Data Ultima Modifica Fornitore                     |                                     |                          |          |                  |           |
| Form Modificabili                                  |                                     |                          |          |                  |           |
| Form Modificabile da<br>Modificabile dal Fornitore |                                     |                          |          |                  |           |
| Modifica Consentita                                |                                     |                          |          |                  |           |
| 09/10/2019 16:07                                   |                                     | Ultima Modifica Bloccata |          |                  |           |
| Nome Form: REFERENZE                               |                                     |                          |          |                  |           |
| Descrizione Form<br>REFERENZE                      |                                     |                          |          |                  |           |
| REFERENZA #1                                       |                                     |                          |          |                  |           |
| Nome                                               | Descrizione                         |                          | Risposta |                  |           |
| CLIENTE                                            | * Scegliere la tipologia di cliente |                          |          | T                |           |

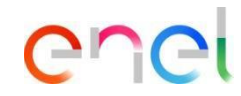

Il fornitore cliccando "Salva e Continua" non tornerà alla pagina con tutti i form, ma verrà indirizzato direttamente al questionario successivo, già pronto per la compilazione

Una volta completato cliccare su:

(1) "Salva e Continua"

É possible annullare la compilazione di questo questionario, cliccando su "Annulla". Cliccando su "Annulla" non verranno perse le informazioni aggiunte ai form precedentemente completati

enel

Invio a Enel Questionari Compilati (1/2)

| Torna alla Lista                                                                                                    | Nota                                                                                                    | Visualizza Valutazione |
|----------------------------------------------------------------------------------------------------|----------------------------------------------------------------------------------------------------|------------------------|
| <ul> <li>Richiesta dall'Azienda: Enel<br/>Richiesta Ricevuta il: 09/10/2019 16:07</li> <li>Stato Invio: Form da Inviare al Team di Qualifica</li> </ul> | Tutti i Form sono stati rivisti e i campi obbligatori completati<br>Invia al Buyer tutti i Form elencati o torna ai Form e Inviali successivamente |                        |
| Dettagli Messaggi (Non Letti 0)<br>Form Modificabili                                                                                                    | Invia i form al Team di Qualifica 🗙 No, lo farò più tardi                                                                                          |                        |

Una volta completati tutti I Form comparirà automaticamente un popup che chiede se inviare I Form al Team di Qualifica

È possible farlo anche successivamente nel caso in cui vi fosse necessità di apportare modifiche o terminare la compilazione al 100%

#### Invio a Enel Questionari Compilati (2/2)

| Dettagli | Messaggi (Non Letti 0)                 |                      |                     |                                                 |                  |                          |                      |
|----------|----------------------------------------|----------------------|---------------------|-------------------------------------------------|------------------|--------------------------|----------------------|
| Form M   | odificabili                            |                      |                     |                                                 |                  |                          |                      |
|          |                                        |                      |                     |                                                 |                  |                          |                      |
| Form Mo  | odificabili                            |                      |                     |                                                 |                  | Inviare Form             | al Team di Qualifica |
|          |                                        | Stato Form Fornitore |                     | Data Caadanza Dagumanta (II Brima aka           | Data Ultima      | Madifiaa Form Concentito | Form                 |
| Nor      | Nome                                   | Obbligatorio         | Non<br>Obbligatorio | Data Scadenza Documento (Il Primo che<br>Scade) | Modifica         | II                       | Visualizzati         |
| 1        | CONTRIBUTO RICHIESTA                   | 100%                 | 0%                  |                                                 | 09/10/2019 16:22 | 09/10/2019 16:07         | sì                   |
| 2        | REFERENZE                              | 100 %                | 0%                  |                                                 | 09/10/2019 16:25 | 09/10/2019 16:07         | sì                   |
| 3        | SOSTENIBILITA' - AMBIENTE (L)          | 100 %                | 20%                 |                                                 | 09/10/2019 16:26 | 09/10/2019 16:07         | sì                   |
| 4        | SOSTENIBILITA' - AMBIENTE (M)          | 100%                 | 0%                  |                                                 | 09/10/2019 16:27 | 09/10/2019 16:07         | sì                   |
| 5        | SOSTENIBILITA' - AMBIENTE (H)          | 100 %                | 0%                  |                                                 | 09/10/2019 16:27 | 09/10/2019 16:07         | sì                   |
| 6        | SOSTENIBILITA' - DIRITTI UMANI<br>(#1) | 100%                 | 0%                  |                                                 | 09/10/2019 16:28 | 09/10/2019 16:07         | sì                   |
| 7 🍃      | SOSTENIBILITA' - DIRITTI UMANI<br>(#2) | 100 %                |                     |                                                 | 09/10/2019 16:29 | 09/10/2019 16:07         | sì                   |
| 8        | SOSTENIBILITA'- H&S (#3)               | 100%                 | 0%                  |                                                 | 09/10/2019 16:30 | 09/10/2019 16:07         | sì                   |
|          |                                        |                      |                     |                                                 |                  |                          |                      |

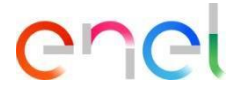

Una volta terminato la compilazione, è necessario inviare le risposte nuovamente a ENEL

Clissare su:

Inviare Form al Team di Qualifica"

Che

Richiesta Compilazione Questionari Legal – Home Page

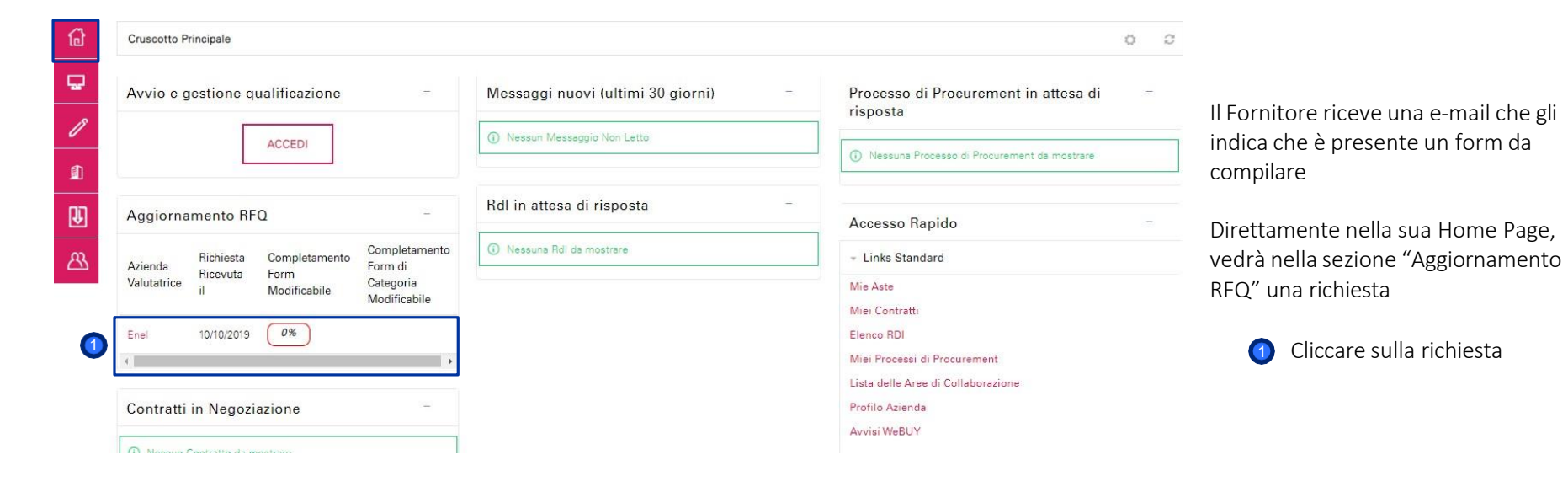

Richiesta Compilazione Questionari Legal – Visualizzazione dei Questionari

Mie Qualificazioni da aggiornare Qualificazioni

|                                                                                                    |                                       |                                     |                                                 |                         |                                                    | $\equiv$                                     |
|----------------------------------------------------------------------------------------------------|---------------------------------------|-------------------------------------|-------------------------------------------------|-------------------------|----------------------------------------------------|----------------------------------------------|
| <ul> <li>Richiesta dall'Azienda</li> <li>Richiesta Ricevuta il: 10/10/2019 15:</li> <li>Stato Invio: Form de Inviare al Team</li> </ul> | 1: Enel<br>139<br>n di Qualifica      |                                     |                                                 |                         |                                                    |                                              |
| Dettagli                                                                                                    |                                       |                                     |                                                 |                         |                                                    |                                              |
| Form Modificabili                                                                                                    |                                       |                                     |                                                 |                         |                                                    |                                              |
|                                                                                                    |                                       |                                     |                                                 |                         |                                                    |                                              |
| -orm Modificabili                                                                                                    | Stato Fo                              | rm Fornitore                        | Data Scadanza Documento /II Primo che           | Data Ultima             | Inviare Form                                       | al Team di Qualifica                         |
| Nome                                                                                                    | Stato Fo<br>Obbligatorio              | rm Fornitore<br>Non<br>Obbligatorio | Data Scadenza Documento (II Primo che<br>Scade) | Data Ultima<br>Modifica | Modifica Form Consentita                           | al Team di Qualifica<br>Form<br>Visualizzati |
| 1 Come LEGAL- REQUISITI- ITALY-                                                                                                    | Stato Fo<br>Obbligatorio<br>Public 0% | rm Fornitore<br>Non<br>Obbligatorio | Data Scadenza Documento (II Primo che<br>Scade) | Data Ultima<br>Modifica | Modifica Form Consentita<br>II<br>10/10/2019 15:39 | al Team di Qualifica<br>Form<br>Visualizzati |

Compare una schermata che mostra che il form ha una percentuale di completamento allo 0% e non è ancora stato visualizzato

6

Per procedere alla compilazione, cliccare sul nome del Form

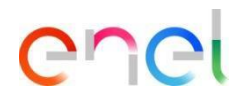

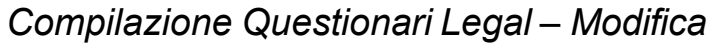

2

| Dettagli                                             |                                                |                          |                          |          |               |                            |
|------------------------------------------------------|------------------------------------------------|--------------------------|--------------------------|----------|---------------|----------------------------|
| Form Modificabili                                    |                                                |                          |                          |          |               |                            |
|                                                      |                                                |                          |                          | 1        |               |                            |
| $\vdash$ $\langle$ $\rangle$                         |                                                |                          |                          | Modifica |               |                            |
| Informazioni Form                                    |                                                |                          |                          |          |               |                            |
| Data Ultima Modifica Fornitore                       |                                                |                          |                          |          | La scherm     | ata mostra il Form da      |
|                                                      |                                                |                          |                          |          | compilare     | Per procedere cliccare su: |
| Form Modificabili                                    |                                                |                          |                          |          |               |                            |
| Form Modificabile da<br>Modificabile dal Fornitore 🔐 |                                                |                          |                          |          | <b>(1)</b> "N | 1odifica"                  |
| Modifica Consentita                                  |                                                |                          |                          |          |               |                            |
| 10/10/2019 15:39                                     |                                                | Ultima Modifica Bloccata |                          |          | Nel caso in   | i cui si volesse tornare   |
| Nome Form: LEGAL- REQUISIT                           | TI- ITALY- Public Law                          |                          |                          |          | muletro ci    | ccare sull icolla.         |
| Descrizione Form                                     |                                                |                          |                          |          | 2             | <b> </b> ←                 |
| LEGAL - REQUISITI -ITALY PUBLIC                      | C LAW                                          |                          |                          |          |               |                            |
| Nome                                                 | Descrizione                                    |                          | Risposta                 |          |               |                            |
| DGUE + ADDENDUM                                      | * Scaricare l'allegato e restituirlo compilato |                          | (Nessun file allegato) 🗎 |          |               |                            |

enei

|    | $\sim$ |  |
|----|--------|--|
| Λ. | O      |  |
|    | $\sim$ |  |
| -  |        |  |
|    | ~      |  |

Cr

C

## 3. Richiesta di Compilazione Form

Compilazione Questionari Legal – Visualizzazione dei Questionari

| <ul> <li>Azienda Valutatri</li> </ul>                | ice: Enel                                      |                                                   |                                               |
|------------------------------------------------------|------------------------------------------------|---------------------------------------------------|-----------------------------------------------|
| Stato: Legal- Da Analizzare                          |                                                |                                                   |                                               |
|                                                      |                                                | Salva e Continua X Annulla                        |                                               |
| Informazioni Form                                    |                                                |                                                   |                                               |
| Data Ultima Modifica Fornitore                       |                                                |                                                   |                                               |
| Form Modificabili                                    |                                                |                                                   |                                               |
| Form Modificabile da<br>Modificabile dal Fornitore 🔒 |                                                |                                                   | Una volta completato il form, cliccare<br>su: |
| Modifica Consentita                                  |                                                |                                                   |                                               |
| 10/10/2019 15:39                                     |                                                | Ultima Modifica Bloccata                          | 🕚 "Salva e Continua"                          |
| Nome Form: LEGAL- REQU                               | JISITI- ITALY- Public Law                      |                                                   |                                               |
| Descrizione Form                                     |                                                |                                                   |                                               |
| LEGAL - REQUISITI -ITALY PU                          | JBLIC LAW                                      |                                                   |                                               |
| Nome                                                 | Descrizione                                    | Risposta                                          |                                               |
| DGUE + ADDENDUM                                      | * Scaricare l'allegato e restituirlo compilato | + Clicca per allegare un file<br>Scarica Template |                                               |
|                                                      |                                                |                                                   |                                               |

# enel

Invio a Enel Questionari Legal Compilati (1/2)

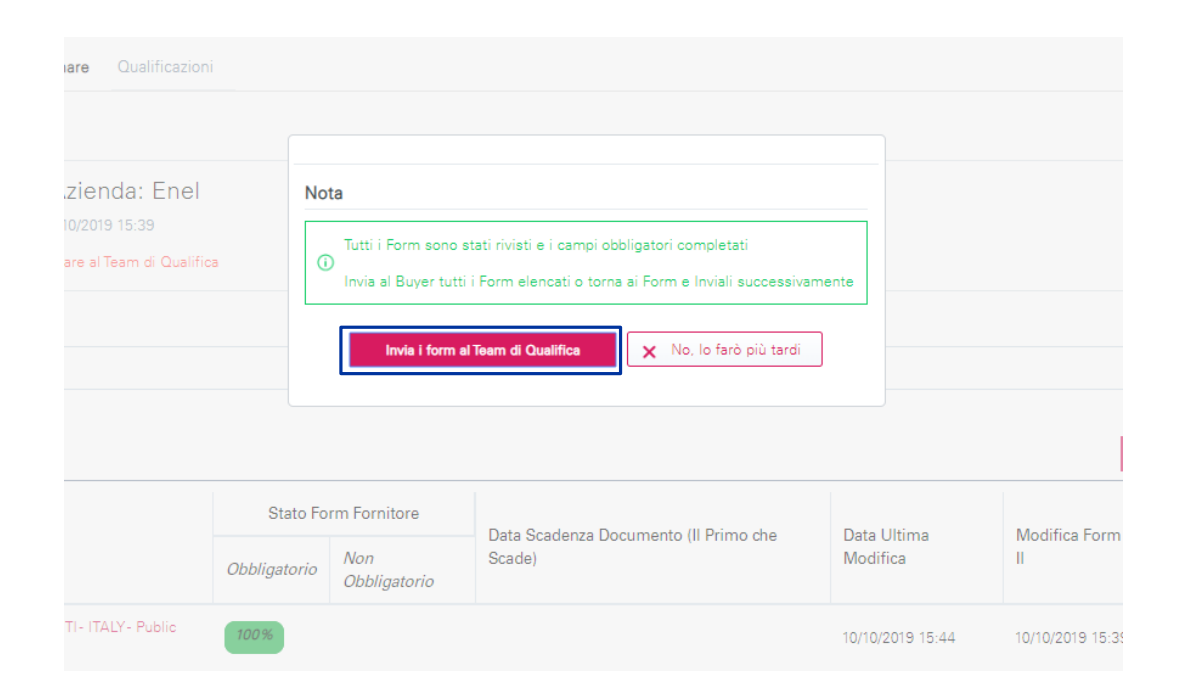

Una volta completati tutti i Form comparirà automaticamente un popup che chiede se inviare il/i Form al Valutatore Legal

È possible farlo anche successivamente nel caso in cui vi fosse necessità di apportare modifiche o terminare la compilazione al 100%

Invio a Enel Questionari Legal Compilati (2/2)

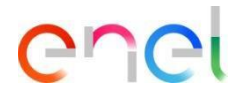

| Mie Qualificazioni da aggiornare Qualificazio                                               | oni          |                     |                                       |                  |                          |                      |                                                       |
|---------------------------------------------------------------------------------------------|--------------|---------------------|---------------------------------------|------------------|--------------------------|----------------------|-------------------------------------------------------|
| Torna alla Lista                                                                            |              |                     |                                       |                  |                          | $\equiv$             |                                                       |
| <ul> <li>Richiesta dall'Azienda: Ene<br/>Bichiesta Bicevuta il: 10/10/2019 15:39</li> </ul> | 1            |                     |                                       |                  |                          |                      |                                                       |
| Stato Invio: Form da Inviare al Team di Quali                                               | fica         |                     |                                       |                  |                          |                      | Una volta terminato la compilazione,                  |
| Dettagli                                                                                    |              |                     |                                       |                  |                          |                      | è necessario inviare le risposte<br>nuovamente a ENEL |
| Form Modificabili                                                                           |              |                     |                                       |                  |                          |                      |                                                       |
| Form Modificabili                                                                           |              |                     |                                       |                  | 1 Inviare Form           | al Team di Qualifica | Cliccare su:                                          |
|                                                                                             | Stato Fo     | orm Fornitore       | Data Caadanaa Dagumanta /II Drima aka | Data Ultima      | Modifies Form Consentite | Form                 | <ul> <li>"Inviare Form al Team di</li> </ul>          |
| Nome                                                                                        | Obbligatorio | Non<br>Obbligatorio | Scade)                                | Modifica         | II                       | Visualizzati         | Qualifica                                             |
| 1 DEGAL- REQUISITI- ITALY- Public<br>Law                                                    | 100%         |                     |                                       | 10/10/2019 15:44 | 10/10/2019 15:39         | sì                   |                                                       |
| Totale 1                                                                                    |              |                     |                                       |                  |                          | Pagina 1 di 1        |                                                       |

Richiesta Compilazione Questionari – Home Page

#### -

| Cruscotto P | rincipale               |                       |                                   |                                             | S Ø                                                             |
|-------------|-------------------------|-----------------------|-----------------------------------|---------------------------------------------|-----------------------------------------------------------------|
| Avvio e g   | estione qu              | alificazione          | -                                 | Messaggi nuovi (ultimi 30 giorni) –         | Processo di Procurement in attesa di risposta                   |
|             | )                       | Accedi                |                                   | ③ Nessun Messaggio Non Letto                | <ol> <li>Nessuna Processo di Procurement da mostrare</li> </ol> |
| ggiorna     | mento <mark>R</mark> F( | 2                     | -                                 | Rdl in attesa di risposta                   | Accesso Rapido                                                  |
| zienda      | Richiesta<br>Ricevuta   | Completamento<br>Form | Completan<br>Form di<br>Categoria | <ol> <li>Nessuna Rdl da mostrare</li> </ol> | ✓ Links Standard                                                |

prnitore riceve una e-mail che gli ca che è presente un form da pilare

Benvenuto TEST& CO

ettamente nella sua Home Page, rà nella sezione "Aggiornamento 2" una richiesta

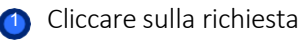

Qualificazioni

Mie Qualificazioni da aggiornare

Dettagli Messaggi (Non Letti 0)

Form Modificabili

Richiesta dall'Azienda: Enel

Stato Invio: Form da Inviare al Team di Qualifica

Richiesta Ricevuta il: 24/10/2019 15:32

Torna alla Lista

同

1

Ŷ

23

Richiesta Compilazione Questionari – Visualizzazione dei Questionari

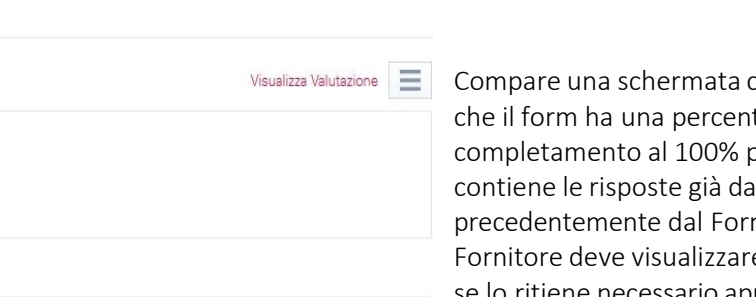

Compare una schermata che mostra che il form ha una percentuale di completamento al 100% poichè contiene le risposte già date precedentemente dal Fornitore. Il Fornitore deve visualizzare il Form e se lo ritiene necessario apportare eventuali modifiche

> Per procedere alla compilazione, cliccare sul nome del Form

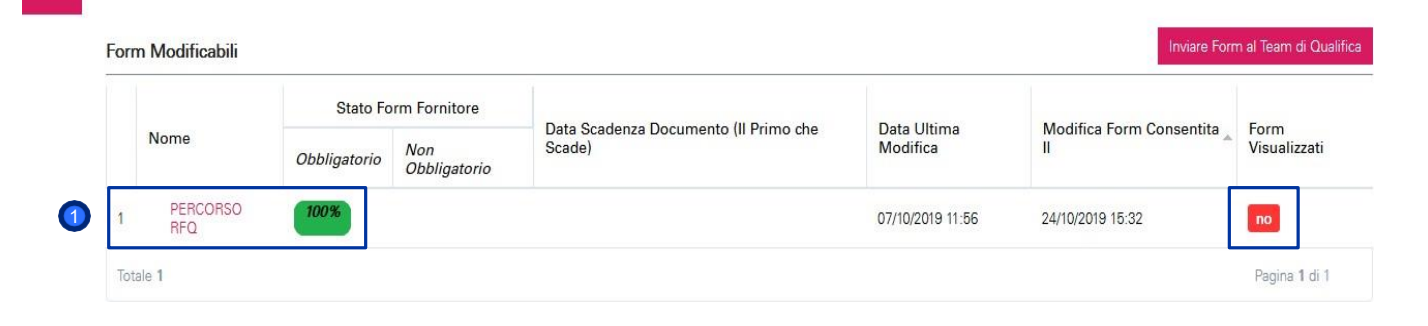

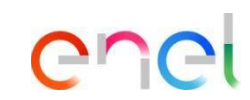

#### Compilazione Questionari – Modifica

| Dettagli Messaggi (Non Letti 0)                    |                                         |                 |              |                                       |
|----------------------------------------------------|-----------------------------------------|-----------------|--------------|---------------------------------------|
| Form Modificabili                                  |                                         |                 |              | Modifica                              |
| I⊨ 〈 〉                                             |                                         |                 | (1) Modifica |                                       |
| Data Ultima Modifica Fornitore<br>07/10/2019 11:56 |                                         |                 |              |                                       |
| Form Modificabili                                  |                                         |                 |              | La schermata mostra il Form da        |
| Form Modificabile da<br>Modificabile dal Fornitore |                                         |                 |              | compliare. Per procedere cliccare su: |
| Modifica Consentita                                |                                         |                 |              | n "Modifica"                          |
| 24/10/2019 15:32                                   | Ultima                                  | difica Bloccata |              | •                                     |
| Nome Form: PERCORSO RFQ                            |                                         |                 |              |                                       |
| Descrizione Form                                   |                                         |                 |              | Nel caso in cui si volesse tornare    |
| START-UP / INNOVATIVE FIRM                         |                                         |                 |              | indietro cliccare sull'icona:         |
| Nome                                               | Descrizione                             |                 | Risposta     |                                       |
| INNOVATIVE FIRM                                    | * L'azienda è una innovative firm?      |                 | No           | <b> </b> ←-                           |
| GRUPPI INDUSTRIALI                                 |                                         |                 |              |                                       |
| Nome                                               | Descrizione                             |                 | Risposta     |                                       |
| GRUPPI INDUSTRIALI                                 | * Siete parte di un gruppo industriale? |                 | No           |                                       |

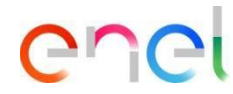

53

#### Compilazione Questionari

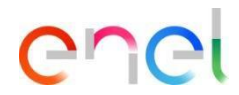

| <ul> <li>Azienda Valutatrice: Enel</li> <li>Denominazione Valutazione: LCCC20 - Lavori di demolizione di grandi impianti</li> <li>Stato: Invio Base - Rinnovo</li> </ul> |                          |                            |                                               |
|----------------------------------------------------------------------------------------------------|--------------------------|----------------------------|-----------------------------------------------|
| Informazioni Form                                                                                                    |                          | Salva e Continua X Annulla | Una volta completato il form, cliccare<br>su: |
| Data Ultima Modifica Fornitore<br>07/10/2019 11:56                                                                                                    |                          |                            | <ul><li>(1) "Salva e Continua"</li></ul>      |
| Form Modificabili                                                                                                    |                          |                            |                                               |
| Form Modificabile da<br>Modificabile dal Fornitore 👔                                                                                                    |                          |                            |                                               |
| Modifica Consentita                                                                                                    |                          |                            |                                               |
| 24/10/2019 15:32                                                                                                    | Ultima Modifica Bloccata |                            |                                               |

Invio a Enel Questionari Compilati (1/2)

| ma alla Lista                                                                                |                                                                                                    | Visualizza Valutazione |
|----------------------------------------------------------------------------------------------|----------------------------------------------------------------------------------------------------|------------------------|
| Bichiesta dall'Azienda: Enel                                                                 | Nota                                                                                                    |                        |
| Richiesta Ricevuta il: 24/10/2019 15:32<br>Stato Invio: Form da Inviare al Team di Qualifica | Tutti i Form sono stati rivisti e i campi obbligatori completati<br>Invia al Buyer tutti i Form elencati o torna ai Form e Inviali successivamente |                        |
| ttagli Messaggi (Non Letti 0)                                                                | Invia i form al Tearn di Qualifica X No, lo farò più tardi                                                                                         |                        |
| orm Modificabili                                                                             |                                                                                                    |                        |

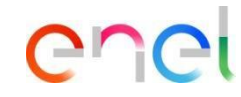

Una volta completati tutti i Form comparirà automaticamente un popup che chiede se inviare il/i Form al Valutatore Legal

È possible farlo anche successivamente nel caso in cui vi fosse necessità di apportare modifiche o terminare la compilazione al 100%

Invio a Enel Questionari Compilati (2/2)

|                                     | aggiornare coulini       | .8210111                            |                                                 |                                             |                                                    |                                                    |
|-------------------------------------|--------------------------|-------------------------------------|-------------------------------------------------|---------------------------------------------|----------------------------------------------------|----------------------------------------------------|
| orna alla Lista                     |                          |                                     |                                                 |                                             | Visualiz                                           | za Valutazione                                     |
| <ul> <li>Richiesta d</li> </ul>     | dall'Azienda: Er         | nel                                 |                                                 |                                             |                                                    |                                                    |
| Richiesta Ricevuta                  | a il: 24/10/2019 15:32   |                                     |                                                 |                                             |                                                    |                                                    |
| Stato Invio: Form                   | da Inviare al Team di Qu | ualifica                            |                                                 |                                             |                                                    |                                                    |
|                                     |                          |                                     |                                                 |                                             |                                                    |                                                    |
| ettagli Messaggi (                  | (Non Letti 0)            |                                     |                                                 |                                             |                                                    |                                                    |
| Form Modificabili                   |                          |                                     |                                                 |                                             |                                                    |                                                    |
| I OTTT MOUTICADIII                  |                          |                                     |                                                 |                                             |                                                    |                                                    |
| rm Modificabili                     | Stato Fo                 | rm Fornitore                        |                                                 |                                             | 1 Inviare Form                                     | n al Team di Qualifi                               |
| rm Modificabili                     | Stato Fo                 | rm Fornitore                        | Data Scadenza Documento (II Primo che           | Data Ultima<br>Medifice                     | Modifica Form Consentita                           | n al Team di Qualifi<br>Form<br>Vigualizzati       |
| rm Modificabili                     | Stato Fo<br>Obbligatorio | rm Fornitore<br>Non<br>Obbligatorio | Data Scadenza Documento (Il Primo che<br>Scade) | Data Ultima<br>Modifica                     | Modifica Form Consentita                           | n al Team di Qualifi<br>Form<br>Visualizzati       |
| Prrm Modificabili Nome PERCORSO RFQ | Stato Fo<br>Obbligatorio | rm Fornitore<br>Non<br>Obbligatorio | Data Scadenza Documento (Il Primo che<br>Scade) | Data Ultima<br>Modifica<br>07/10/2019 11:56 | Modifica Form Consentita<br>II<br>24/10/2019 15:32 | n al Team di Qualifi<br>Form<br>Visualizzati<br>si |

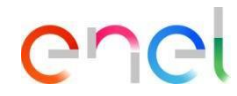

Una volta terminato la compilazione, è necessario inviare le risposte nuovamente a ENEL

Cliccare su:

1 "Inviare Form al Team di Qualifica"

Richiesta Compilazione Questionari – Home Page

Benvenuto TEST& CO Welcome to WeBUY COC Q. 0 **Cruscotto Principale** Ę. Avvio e gestione gualificazione Processo di Procurement in attesa di Messaggi nuovi (ultimi 30 giorni) risposta 1 (i) Nessun Messaggio Non Letto Accedi Nessuna Processo di Procurement da mostrare Rdl in attesa di risposta ₽ Aggiornamento RFQ Accesso Rapido Completan Nessuna Bdl da mostrare 23 Completamento **Richiesta** Form di Azienda Links Standard Ricevuta Form Valutatrice Categoria Modificabile Modificabi Mie Aste Miei Contratti 24/10/2019 Enel Elenco BDI Miei Processi di Procurement

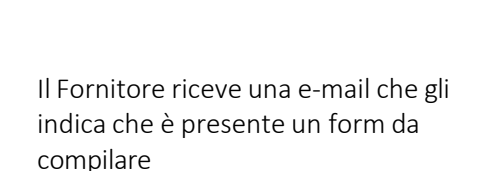

Direttamente nella sua Home Page, vedrà nella sezione "Aggiornamento RFQ" una richiesta

Cliccare sulla richiesta

Richiesta Compilazione Questionari – Visualizzazione dei Questionari

| Sta                         | ato Invio: Form da Inviare al Team di Qualif | fica              |                     |                                       |                  |                          |                    |
|-----------------------------|----------------------------------------------|-------------------|---------------------|---------------------------------------|------------------|--------------------------|--------------------|
| Dettag                      | li Messaggi (Non Letti 0)                    |                   |                     |                                       |                  |                          |                    |
| Crea I                      | Vessaggio Messaggi Ricevuti Messag           | ggi Inviati Bozza | dei Messaggi        |                                       |                  |                          |                    |
| orm N                       | Nodificabili                                 |                   |                     |                                       |                  | Inviare Form             | al Team di Qualifi |
|                             |                                              | Stato Fo          | orm Fornitore       | Data Scadenza Documento (II Primo che | Data Ultima      | Modifica Form Consentita | Form               |
| N                           | Nome 1 Obbligator                            | Obbligatorio      | Non<br>Obbligatorio | Scade)                                | Modifica         | 11                       | Visualizzati       |
| 1                           | CONTRIBUTO RICHIESTA                         | 100%              | 0%                  |                                       | 09/10/2019 16:22 | 24/10/2019 17:21         | no                 |
| 2                           | SOSTENIBILITA' - AMBIENTE (L)                | 70%               | 0%                  |                                       | 09/10/2019 16:26 | 24/10/2019 17:21         | no                 |
| 3                           | SOSTENIBILITA' - AMBIENTE (M)                | <mark>53</mark> % | 0%                  |                                       | 09/10/2019 16:27 | 24/10/2019 17:21         | no                 |
| 4                           | SOSTENIBILITA' - AMBIENTE (H)                | 77%               | 0%                  |                                       | 09/10/2019 16:27 | 24/10/2019 17:21         | no                 |
| 5                           | SOSTENIBILITA' - DIRITTI UMANI<br>(#1)       | 100%              | 0%                  |                                       | 09/10/2019 16:28 | 24/10/2019 17:21         | no                 |
| 6 <table-cell></table-cell> | SOSTENIBILITA' - DIRITTI UMANI<br>(#2)       | 100%              |                     |                                       | 09/10/2019 16:29 | 24/10/2019 17:21         | no                 |
| 7                           | SOSTENIBILITA' - H&S (#3)                    | 100%              | 0%                  |                                       | 09/10/2019 16:30 | 24/10/2019 17:21         | no                 |
| Totale                      | 7                                            |                   |                     |                                       |                  |                          | Pagina 1 di 1      |

Compare una schermata che mostra che il form ha una percentuale di completamento positive poichè contiene le risposte già date

precedentemente dal Fornitore. Il Fornitore deve visualizzare il Form e se lo ritiene necessario apportare eventuali modifiche

> ① Per procedere alla compilazione, cliccare sul nome del Form

COCI

Compilazione Questionari – Modifica

| (← < >                         |                                                                                                    | (1) Modifica                               |                                        |
|--------------------------------|----------------------------------------------------------------------------------------------------|--------------------------------------------|----------------------------------------|
| Informazioni Form              |                                                                                                    |                                            | Cliccando sul form (nel caso specifico |
| Data Ultima Modifica Fornitore |                                                                                                    |                                            | "CONTRIBUTO RICHIESTA", appare         |
| 09/10/2019 16:22               |                                                                                                    |                                            | questa schermata che mostra il form    |
| Form Modificabili              |                                                                                                    |                                            | che il Fornitore deve compilare.       |
| Form Modificabile da           |                                                                                                    |                                            | L Icoma e gialia perche il fornitore   |
| Modificabile dal Fornitore 👔   |                                                                                                    |                                            | deve ancora procedure alla             |
| Modifica Consentita            |                                                                                                    |                                            | compliazione                           |
| 24/10/2019 17:21               | Ultima Modifica Bloccata 09/10/20                                                                                               | 19 16:46                                   |                                        |
|                                |                                                                                                    |                                            | Per iniziare la compilazione cliccare  |
| Nome Form: CONTRIBUT           | O RICHIESTA                                                                                                    |                                            | su:                                    |
| Descrizione Form               |                                                                                                    |                                            |                                        |
| BONIFICO / RICEVUTA DI F       | AGAMENTO                                                                                                    |                                            | (1) "Modifica"                         |
| Nome                           | Descrizione                                                                                                    | Risposta                                   | Nel caso in cui si volesse tornare     |
|                                | Si prega di procedere all'emissione del bonifico nel caso in cui la candidatura si riferisca esclusi<br>merce Local che Global) | vamente ad Italia e Spagna (sia per gruppi | indietro cliccare sull'icona:          |
|                                |                                                                                                    |                                            | I <del>←</del>                         |

Compilazione Questionari

| ti                                        |                                           |
|-------------------------------------------|-------------------------------------------|
|                                           |                                           |
|                                           | Salva e Continua X Annulla                |
|                                           |                                           |
|                                           |                                           |
|                                           |                                           |
|                                           |                                           |
|                                           |                                           |
|                                           |                                           |
| Ultima Modifica Bloccata 09/10/2019 16:46 |                                           |
|                                           | Ultima Modifica Bloccata 09/10/2019 16:46 |

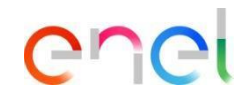

Il fornitore cliccando "Salva e Continua" non tornerà alla pagina con tutti i form, ma verrà indirizzato direttamente al questionario successivo, già pronto per la compilazione

Una volta completato cliccare su:

) "Salva e Continua"

É possible annullare la compilazione di questo questionario, cliccando su "Annulla". Cliccando su "Annulla" non verranno perse le informazioni aggiunte ai form precedentemente completati

#### Fase 07 – Gestione RFQ Idonea – Overview

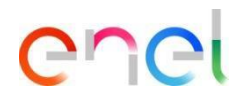

|                                                      | Salve e Continue                          | X Annulla                              |
|------------------------------------------------------|-------------------------------------------|----------------------------------------|
| Informazioni Form                                    |                                           |                                        |
| Data Ultima Modifica Fornitore<br>24/10/2019 17:31   |                                           |                                        |
| Form Modificabili                                    |                                           |                                        |
| Form Modificabile da<br>Modificabile dal Fornitore 🎥 |                                           | Una volta completato il form, cliccare |
| Modifica Consentita                                  |                                           | su:                                    |
| 24/10/2019 17:21                                     | Ultima Modifica Bloccata 09/10/2019 16:46 |                                        |
| Nome Form: SOSTENIBILITA' - AMBIENTE (L)             |                                           | o "Salva e Continua"                   |
| Descrizione Form<br>SOSTENIBILITA' - AMBIENTE (#1)   |                                           |                                        |
|                                                      |                                           |                                        |

#### ENVIRONMENTAL EVENTS TREND&RECORDING

| Nome           | Descrizione                                                                                                    | Risposta |
|----------------|----------------------------------------------------------------------------------------------------|----------|
| RECLAMI (2018) | <ul> <li>Indicare il numero di condanne/segnalazioni/reclami ricevuti dall'azienda nel 2018 da parte<br/>delle autorità competenti o da terze parti per violazioni ambientali</li> </ul> | 12       |
| RECLAMI (2017) | ✤ Indicare il numero di condanne/segnalazioni/reclami ricevuti dall'azienda nel 2017 da parte<br>delle autorità competenti o da terze parti per violazioni ambientali                    | 123      |

Invio a Enel Questionari Compilati (1/2)

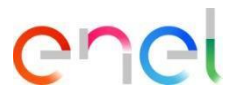

| orna alla Lista                                                                       |              |                                           |                                                                                                    |             | Visualiz                 | za Valutazione       |
|---------------------------------------------------------------------------------------|--------------|-------------------------------------------|----------------------------------------------------------------------------------------------------|-------------|--------------------------|----------------------|
| <ul> <li>Richiesta dall'Azienda: En</li> </ul>                                        | el           | ota                                       |                                                                                                    |             |                          |                      |
| Richiesta Ricevuta il: 24/10/2019 17:21<br>Stato Invio: Form da Inviare al Team di Qu | alifica      | D Tutti i Form sono<br>Invia al Buyer tut | stati rivisti e i campi obbligatori completati<br>ti i Form elencati o torna ai Form e Inviali successiv | vamente     |                          |                      |
| ttagli Messaggi (Non Letti 0)                                                         |              | Invia i form                              | al Team di Qualifica 🗙 No. lo farò où tard                                                               |             |                          |                      |
| orm Modificabili                                                                      |              |                                           |                                                                                                    |             |                          |                      |
| m Modificabili                                                                        |              |                                           |                                                                                                    |             | Inviare Form             | al Team di Qualifica |
| Manag                                                                                 | Stato Fo     | rm Fornitore                              | Data Scadenza Documento (II Primo che                                                                    | Data Ultima | Modifica Form Consentita | Form                 |
| Nome                                                                                  | Obbligatorio | Non<br>Obbligatorio                       | Scade)                                                                                                   | Modifica    | "                        | Visualizzati         |

Una volta completati tutti i Form comparirà automaticamente un popup che chiede se inviare il/i Form al Valutatore Legal

È possible farlo anche successivamente nel caso in cui vi fosse necessità di apportare modifiche o terminare la compilazione al 100%

Invio a Enel Questionari Compilati (2/2)

Mie Qualificazioni da aggiornare Qualificazioni

| rna a | illa Lista                                  |                          |                                      |                                                 |                                             | Visualiz                                           | za Valutazione                                  |
|-------|---------------------------------------------|--------------------------|--------------------------------------|-------------------------------------------------|---------------------------------------------|----------------------------------------------------|-------------------------------------------------|
| R     | ichiesta dall'Azienda: Ene                  | 1                        |                                      |                                                 |                                             |                                                    |                                                 |
| Ri    | chiesta Ricevuta il: 24/10/2019 17:21       |                          |                                      |                                                 |                                             |                                                    |                                                 |
| St    | ato Invio: Form da Inviare al Team di Quali | ifica                    |                                      |                                                 |                                             |                                                    |                                                 |
| ettag | li Messaggi (Non Letti 0)                   |                          |                                      |                                                 |                                             |                                                    |                                                 |
| orm   | NA- 4021-1-1-11                             |                          |                                      |                                                 |                                             |                                                    |                                                 |
|       | Wodificabili                                |                          |                                      |                                                 |                                             |                                                    |                                                 |
| m I   | Nodificabili                                |                          |                                      |                                                 |                                             | 1 Inviare Form                                     | al Team di Qualifi                              |
| m I   | Modificabili                                | Stato Fo                 | orm Fornitore                        | Dels Guidens Devinente /// Drive de             | Data Ultima                                 | 1 Inviare Form                                     | al Team di Qualif                               |
| m ľ   | Modificabili                                | Stato Fo                 | orm Fornitore<br>Non<br>Obbligatorio | Data Scadenza Documento (Il Primo che<br>Scade) | Data Ultima<br>Modifica                     | Modifica Form Consentita                           | al Team di Qualif<br>Form<br>Visualizzati       |
| m I   | Modificabili Iome CONTRIBUTO RICHIESTA      | Stato Fo<br>Obbligatorio | orm Fornitore<br>Non<br>Obbligatorio | Data Scadenza Documento (II Primo che<br>Scade) | Data Ultima<br>Modifica<br>09/10/2019 16:22 | Modifica Form Consentita<br>II<br>24/10/2019 17:21 | al Team di Qualif<br>Form<br>Visualizzati<br>si |

# enel

Una volta terminato la compilazione, è necessario inviare le risposte nuovamente a ENEL

Cliccare su:

"Inviare Form al Team di Qualifica"

# **4. Gestione Utenti** *Multiutenza*

COCI Welcome to WeBUY

俞 Menu Ę. Cruscotto ificazione Messaggi nuovi (ultimi 30 giorni) Processo di Procurement in attesa di risposta 1 Sourcing (i) Nessun Messaggio Non Letto edi (i) Nessuna Processo di Procurement da mostrare Dati anagrafici / Qualificazione Rdl in attesa di risposta Î Gestione Documentale Accesso Rapido 2 Rdl da mostrare Multiutenza 23 (1)Gestione Utenti - Links Standard Mie Aste Min: 0-------

Per associare al Fornitore un nuovo Utente, il Fornitore può entrare con le sue credenziali. Nel menu selezionare:

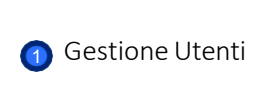

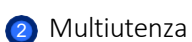

Benvenuto TEST& CO

0 0

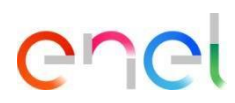

| G | Gestione Utenti Profili Divisioni Azien | dali Utenti di Default       |                   |                                | C                  | rea                               |
|---|-----------------------------------------|------------------------------|-------------------|--------------------------------|--------------------|-----------------------------------|
| Ģ |                                         |                              |                   |                                |                    | La scharmata che compare pormette |
| 1 | Vai a Inserisci almeno 3 caratteri      | Filtro per: Tutti gli Utenti | ∽ Inserisci Filtr | ro (digita per iniziare la 🔹 🔻 |                    | la creazione di un nuovo utente.  |
|   | Cognome - Nome                          | Nome Divisione               | Email             | Telefono                       | Nome profilo       | Cliccare su:                      |
| U | 1 CO TEST&                              | Division                     |                   | 1                              | 25 🐱 Pagina 1 di 1 | Crea                              |

Multiutenza – Crea

<u>8</u>

Multiutenza – Nuovo Utente (1/3)

| Nuovo utente                                                                                                    |                                                                                              |
|----------------------------------------------------------------------------------------------------|----------------------------------------------------------------------------------------------|
|                                                                                                    | (1) Salva × Annulla                                                                          |
| ormazioni utente                                                                                                    |                                                                                              |
| Cognome                                                                                                    |                                                                                              |
| * Nome                                                                                                    |                                                                                              |
| Tag utente                                                                                                    |                                                                                              |
| * E-mail                                                                                                    |                                                                                              |
| * Telefono                                                                                                    |                                                                                              |
| Il numero di telefono cellulare deve iniziare con *+* e<br>contiene caratteri da 0 a 9 (min 8 max 15) con nessuno<br>spazio. Il primo numero non può essere 0. |                                                                                              |
| * Nome Divisione                                                                                                    | Division •                                                                                   |
| Unità Aziendale                                                                                                    | - 7                                                                                          |
| Nome profilo                                                                                                    | 7                                                                                            |
| <ul> <li>Scegliete la User Id e verificate che non sia già utilizzata da<br/>un altro utente</li> </ul>                                                        |                                                                                              |
| * Lingua preferita                                                                                                    | <b>Y</b>                                                                                     |
| * Fuso Orario                                                                                                    | (GMT + 1:00) CET(Central Europe Time), Brussels, Budapest, Copenhagen, Madrid, Paris, Rome ▼ |

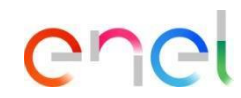

Compilare il form con i dati nel nuovo utente.

Al termine cliccare su:

Salva

Multiutenza – Nuovo Utente (2/3)

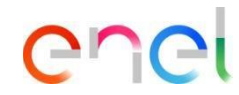

| Torna alla Lista                                                                                                    |                             |                                                  |
|----------------------------------------------------------------------------------------------------|-----------------------------|--------------------------------------------------|
| Nuovo utente                                                                                                    |                             | È possible visualizzare i diritti                |
|                                                                                                    | 🍄 Visualizza Diritti Utente | associate a questa nuova Utenza.<br>Cliccare su: |
| 🛈 Il nuovo utente UTENTE TEST è stato creato. E' stata inviata una email all'indirizzo o-garienti@jaggaer.com contente UserID e Password di accesso al sito.L'utente non ha alcun profilo associato. |                             | 🕚 Visualizza Diritti Utente                      |

Multiutenza – Nuovo Utente (3/3)

|                                               | Nerly | Benvenuto TEST& CO                                           |                                                               |
|-----------------------------------------------|-------|--------------------------------------------------------------|---------------------------------------------------------------|
|                                               |       |                                                              | compare una schermata che<br>permette di:                     |
| Torna alla Lista  Utente: UTENTE TEST         |       | Chiamata di Esportazione Modifica Richiedi Reimpostazione Pa | Richiamare i Dati da un Info     Provider                     |
| Gruppo Acquisti: Division                     |       |                                                              | 2 Modificare I Dati                                           |
| Informazioni utente Diritti utente            |       |                                                              | <ul> <li>Richiedere di Reimpostare la<br/>Password</li> </ul> |
| Richiesta di offerta/Richiesta di informazion | ni    | 4 Modifice Dirit                                             | É inoltre possible per il Fornitore                           |
| Visibilità Lista RdO                          | No    |                                                              | cambiare, direttamente da questa                              |
| Accedi dettagli RdX                           | No    |                                                              | scharmata, i diritti dal suo Utanto in                        |
| Crea Risposta                                 | No    |                                                              | base ei veri meduli presenti sulle                            |
| Modifica prima della pubblicazione            | No    |                                                              |                                                               |
| Modifica e Pubblica                           | No    |                                                              | plattaforma cliccando su:                                     |
| Contatto visible al Buyer                     | No    |                                                              |                                                               |
| Gestione messaggi                             | No    |                                                              | Modifica (Nome del modulo)                                    |

enei

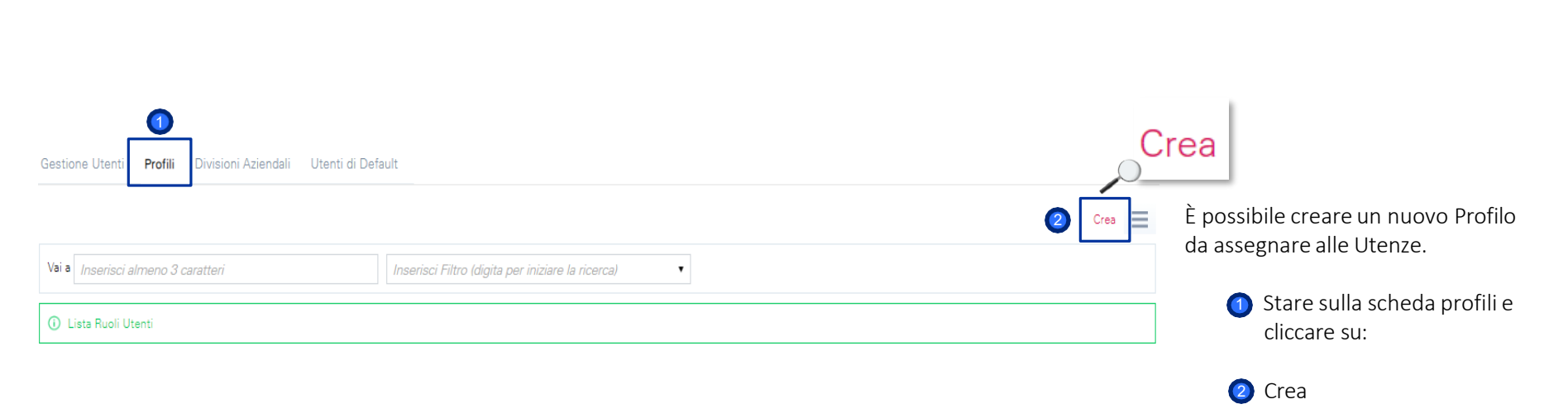

Profili – Crea

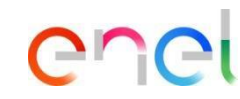

Profili – Nuovo Profilo

| Nuovo Profilo                                                                               |                |                                                                                                    |
|---------------------------------------------------------------------------------------------|----------------|----------------------------------------------------------------------------------------------------|
| Configurazione Generale  Nome profilo  Profilo condiviso                                    | Sava × Annulla | Il fornitore ha la possibilità di<br>creare un nuovo profilo<br>assegnando per ciascun modulo<br>determinati diritti |
| Richiesta di offerta/Richiesta di informazioni                                              |                | La creazione di un profilo                                                                                           |
| * Visibilità Lista RdO                                                                      | No Y           | permetterà di associare questo                                                                                       |
| * Accedi dettagli RdX                                                                       | No V           | profile direttamente alla Utenza di                                                                                  |
| * Crea Risposta                                                                             | No V           | un Fornitore                                                                                                    |
| * Modifica prima della pubblicazione                                                        | No V           |                                                                                                    |
| * Modifica e Pubblica                                                                       | No V           | Una volta compilato il form e                                                                                        |
| * Contatto visible al Buyer                                                                 | No T           | assegnati i diritti cliccare su:                                                                                     |
| <ul> <li>Gestione messaggi</li> </ul>                                                       | No V           |                                                                                                    |
| <ul> <li>Visualizza Dati Sensibili (incluso Allegati, Risposte, Prezzi,<br/>ecc)</li> </ul> | No Y           | <ol> <li>Salva</li> </ol>                                                                                            |
| Aste di acquisto                                                                            |                | _                                                                                                    |
| * Visibilità lista aste                                                                     | No V           |                                                                                                    |

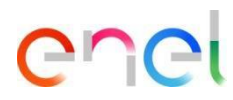

Divisioni Aziendali – Crea

| ea Gestisci Visibilità della Divisione |
|----------------------------------------|
|                                        |
|                                        |
| Pagina 1 di 1                          |
|                                        |

Il fornitore ha la possibilità di suddividere gli utenti in diverse funzioni/divisioni Aziendali ognuna con un proprio Responsabile.

> Per la creazione della Divisione, stera sulla scheda Divisioni Aziendali e cliccare su:

2 Crea

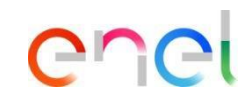

Profili – Nuovo Gruppo Acquisti

Nuova Gruppo Acquisti

\* Nome Gruppo Acquisti

Tag Gruppo Acquisti

Informazioni Gruppo Acquisti aziendale

Il fornitore ha la possibilità di suddividere gli utenti in diverse × Annulla funzioni/divisioni Aziendali ognuna con un proprio Responsabile.

Una volta compilato il form cliccare

su: Salva

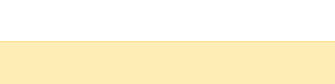

Descrizione Gruppo Acquisti

\* Manager Divisione

TEST UTENTE V

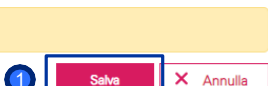

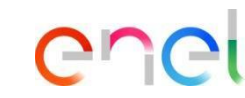
# 4. Gestione Utenti

Utente di Default

ຝ

Ç,

۵ ال

| estione Utenti Profili Divisioni A | Aziendali Utenti di Default              |        |       |
|------------------------------------|------------------------------------------|--------|-------|
|                                    |                                          |        | Salva |
| Seleziona un Utente di Default pe  | er le Aste                               |        |       |
| Cognome                            | Nome                                     | E-mail |       |
| •                                  |                                          | -      |       |
| 2 🔘 CO                             | TEST&                                    |        |       |
| Selezionare un Utente di Default   | per le Rdl/Processo di Procurement       |        |       |
| Cognome                            | Nome                                     | E-mail |       |
| •                                  | -                                        | -      |       |
| 2 🔘 CO                             | TEST&                                    |        |       |
| Seleziona un Utente Predefinito p  | per il Contratto                         |        |       |
| Cognome                            | Nome                                     | E-mail |       |
|                                    |                                          | -      |       |
| 2 💿 CO                             | TEST&                                    |        |       |
| Selezionare un Utente di Default   | per ricevere le Email per le Opportunità |        |       |
| Cognome                            | Nome                                     | E-mail |       |
| 1 0 -                              |                                          | -      |       |

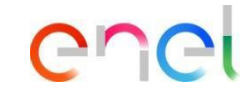

/i è inoltre la possibilità di definire per ciascuna sezione della piattaforma un Utente di Default.

# 5. Accessi da WeBUY

Accessi fornitori ad altri sistemi tramite WeBUY

| Cruscotto Principale                              |                                             | 0                                                               |
|---------------------------------------------------|---------------------------------------------|-----------------------------------------------------------------|
| Avvio e gestione qualificazione                   | Messaggi nuovi (ultimi 30 giorni) –         | Processo di Procurement in attesa di                            |
| Accedi                                            | Nessun Messaggio Non Letto                  | <ul> <li>Nessuna Processo di Procurement da mostrare</li> </ul> |
| Accesso agli altri sistemi -                      | Rdl in attesa di risposta –                 | Accesso Banido                                                  |
| Supplier change pwd 🗃<br>20ne Gare Online 🗃       | <ol> <li>Nessuna Rdi da mostrare</li> </ol> | - Links Standard                                                |
| MLM - Gestione del ciclo di vita del materiale 🖻  |                                             | Mie Aste                                                        |
| GlassDoor 🗠                                       |                                             | Miei Contratti                                                  |
| 20ne Gestione Fatturazione (solo ambito Spagna) 😁 |                                             | Elenco RDI                                                      |
| Web EDI 🗠                                         |                                             | Miei Processi di Procurement                                    |
| LMS - Gestione bobine 🖻                           |                                             | Lista delle Aree di Collaborazione                              |
| SCM - Gestione lavori 🖻                           |                                             | Profilo Azienda                                                 |
| RFQ - Vecchio sistema di qualificazione           |                                             | Avvisi WeBUY                                                    |

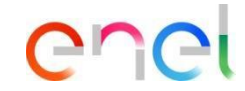

Il cruscotto principale lato fornitore prevede una home page con differenti widget di default che possono essere personalizzati: riordinati, ridotti, eliminati o aggiunti a seconda delle proprie preferenze

Il fornitore avrà inoltre una sezione apposita chiamata «Accesso agli altri sistemi» all'interno della quale troverà differenti link che gli permetteranno di accedere a sistemi esterni a WeBUY tra cui: 20ne Gare Online, MLM, Web EDI, LMS, SCM e RFQ

Come configurare la riposta della PPR (Procurement Process) (1/8)

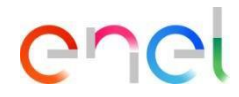

| Richieste di Acquisto       Miei Progetti         Progetti Collaborativi       Progetti Collaborativi         Bandi/Avvisi GUUE       Bandi/Avvisi GUUE         RD       Annuncio Generale         Sourcing       Processi di Procurement         Processi di Procurement       Miei Processi di Procurement         Miei Processi di Procurement       Image Processi di Procurement         Performance Fornitore       Contratti         Aste       Ottobre 2019         Performance Fornitori       Aste         Avvisi WeBUY       L         Mio Albo Fornitori       30         Mio Albo Fornitori       30         Visi Standard       1         Visi Standard       1 | Benvenuto                   | enuto Mario Rossi       |     |           |          |              |        |       |    |     |       |             |              |                     |           |         |
|----------------------------------------------------------------------------------------------------|-----------------------------|-------------------------|-----|-----------|----------|--------------|--------|-------|----|-----|-------|-------------|--------------|---------------------|-----------|---------|
| er                                                                                                    | Cl Welcom                   | Miei Progetti           | >   |           |          |              |        |       |    |     |       |             |              |                     |           |         |
| ~                                                                                                    |                             | Progetti Collaborativi  | >   |           |          |              |        |       |    |     |       |             |              |                     |           |         |
| ហេ                                                                                                    | Menu                        | Bandi/Avvisi GUUE       | >   |           |          |              |        |       |    |     |       |             |              |                     | + <       | 2 0     |
| <b>-</b>                                                                                                    | Cruscotto                   | RDI                     |     | \nnun     | cio Ge   | enerale      |        | 1     |    | - × | State | o dei Fo    | ornitori Ir  | ivitati a Prod      | esso      | - ×     |
| 1                                                                                                    | Sourcing                    | Processi di Procurement | > \ | ∕liei Pro | cessi di | Procureme    | nt     | UY    |    | *   | di Pr | ocuren      | nent in co   | orso                |           |         |
| A                                                                                                    | Gestione Fornitori          | Aste                    | > T | emplate   | Proces   | si di Procu  | rement | ienda |    | •   |       | Codice      | Oggetto      | Data di<br>chiusura | Fornitori | Dettagl |
|                                                                                                    |                             | Contratti               | > A | rchivio   | Process  | i di Procure | ement  |       | 0  | - × |       | NDO         |              | Procurement         | mvitati   | letti   |
| ~                                                                                                    | Performance Fornitore       | Clausole Contratto      | >   |           |          | Otto         | bro    | 010   |    | 21  |       | ppr_632     | 04_UX        | 14/10/2020<br>16-00 | 1         | 1       |
| $\odot$                                                                                                    | Reportistica                | Avvisi WeBUY            | >   | L         | м        | м            | G      | v     | s  | D   | 4     |             | , PEC        |                     |           | ×       |
|                                                                                                    |                             | Mio Albo Fornitori      | >   | 30        | 1        | 2            | 3      | 4     | 5  | 6   | Mes   | saggi n     | uovi (ulti   | mi 30 giorn         | i) o      | - ×     |
|                                                                                                    | Accesso Rapido              | o – ×                   |     | 7         | 8        | 9            | 10     | 11    | 12 | 13  | Proc  | esso di Pri | ocurement (3 |                     |           |         |
|                                                                                                    |                             |                         |     | 14        | 15       | 16           | 17     | 18    | 19 | 20  |       |             | Maa          | aggi non letti in   |           |         |
|                                                                                                    | Nuovo Progetto Collaborativ | D                       |     | 21        | 22       | 23           | 24     | 25    | 26 | 27  | P     |             | Project:     | Training 20.10.2    | "<br>D19  |         |
|                                                                                                    | Nuovo Contratto             |                         |     | 28        | 29       | 30           | 31     | 1     | 2  | 3   |       |             | Form         | azione SH 30_10     |           |         |

 Nella dashboard clicca su «Sourcing > Procurement Process > Miei Processi di Procurement» per vedere tutte le PPR

Clicca sulla PPR di interesse

Come configurare la riposta della PPR (Procurement Process) (2/8)

All'interno della PPR è possibile visualizzare i dettagli della stessa. Per configurare la tua risposta, clicca su "Rispondi" o su "Rifiuta" se vuoi rifiutare l'invito alla PPR

| <ul> <li>Processo di Procur</li> </ul> | ement : ppr_514-                       | Maintenance services In co | so |  |  |  |  |  |
|----------------------------------------|----------------------------------------|----------------------------|----|--|--|--|--|--|
| progetto:prj_759- Maintenance          | progetto:prj_759- Maintenance services |                            |    |  |  |  |  |  |
| Data di chiusura RdO: 07/10/201        | 9 20:00:00                             |                            |    |  |  |  |  |  |
| Ultima Risposta inviata il: Non i      | nviata                                 |                            |    |  |  |  |  |  |
| Dettagli Processo di Procurement       | Messaggi (Non Letti 0)                 |                            |    |  |  |  |  |  |
| Configurazione Allegati Buyer (0       | Mia Risposta Utenti As                 | sociati                    |    |  |  |  |  |  |

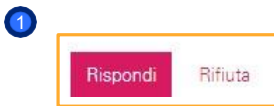

Come configurare la riposta della PPR (Procurement Process) (3/8)

1 Nella sezione «Riassunto risposta" c'è una lista di risposte mancanti

|                            |                                                                       | Invia Risposta                              | Esporta/Importa Risposta |
|----------------------------|-----------------------------------------------------------------------|---------------------------------------------|--------------------------|
| Riassunto risposta         |                                                                       |                                             |                          |
| 1. Risposta Amministrativa | Valori opzionali mancanti (1)<br>Non sono presenti ulteriori allegati |                                             |                          |
| 2. Risposta Economica      | Tutti i parametri sono stati quotati<br>Nessun Allegato aggiuntivo    | Prezzo totale (escluso sezioni facoltative) | 0                        |

Chei

Come configurare la riposta della PPR (Procurement Process) (4/8)

O Clicca su «Modifica risposta" per configurare la tua risposta all'interno di ogni busta (amministrativa, tecnica, economica)

| 1. Risposta Amministrativa (1 par              | ametri)                                     | 1 Modifica Risposta |
|------------------------------------------------|---------------------------------------------|---------------------|
|                                                |                                             |                     |
| <ul> <li>1.1 certified- Sezione</li> </ul>     |                                             |                     |
| Parametro                                      | Descrizione                                 | Risposta            |
| 1.1.1 certified                                | * Are you in possession of the certificate? |                     |
| <ul> <li>1.2 Area Generica Allegati</li> </ul> |                                             |                     |
| () Nessun allegato presente                    |                                             |                     |

Chei

Come configurare la riposta della PPR (Procurement Process) (5/8)

Opo aver inserito tutte le informazioni richieste (i parametri con l'asterisco rosso sono richiesti per la trasmissione della tua risposta), clicca su "Salva ed Esci"

La procedura di configurazione sarà la medesima per la busta tecnica e quella economica

| In modifica                                         |                                             |   |               |                  |                 |
|-----------------------------------------------------|---------------------------------------------|---|---------------|------------------|-----------------|
|                                                     |                                             | 1 | Salva ed Esci | Salva e Continua | 🗙 Annulla       |
|                                                     |                                             |   |               | 1                | Valida Risposta |
| <ul> <li>1. Risposta Amministrativa (1 p</li> </ul> | parametri)                                  |   |               |                  |                 |
| 1.1 certified-Sezione                               |                                             |   |               |                  |                 |
| Parametro                                           | Descrizione                                 |   |               | Risposta         |                 |
| 1.1.1 certified                                     | * Are you in possession of the certificate? |   |               | •                |                 |

Come configurare la riposta della PPR (Procurement Process) (6/8)

1 Dopo aver inserito tutti i parametri cliccare su "Invia Risposta"

| Det | tagli Processo di Procurement   | Messaggi (Non Letti 0)           |                                              |                                             |                |                          |
|-----|---------------------------------|----------------------------------|----------------------------------------------|---------------------------------------------|----------------|--------------------------|
| Со  | nfigurazione Allegati Buyer (0) | Mia <mark>Risposta Utenti</mark> | Associati                                    |                                             |                |                          |
|     |                                 |                                  |                                              | 1                                           | Invia Risposta | Esporta/Importa Risposta |
| Ria | ssunto risposta                 |                                  |                                              |                                             |                |                          |
| 1.  | Risposta Amministrativa         | Tutti i valori<br>Non sono p     | inseriti<br>resenti ulteriori allegati       |                                             |                |                          |
| 2.  | Risposta Tecnica                | Tutti i valori<br>Non sono p     | inseriti<br>resenti ulteriori allegati       |                                             |                |                          |
| 3.  | Risposta Economica              | Tutti i paran<br>Nessun Alle     | netri sono stati quotati<br>agato aggiuntivo | Prezzo totale (escluso sezioni facoltative) |                | 150                      |

enei

Come configurare la riposta della PPR (Procurement Process) (7/8)

0 Lo stato della tua risposta sarà «Pubblicato» e all'interno della PPR ci sarà l'evidenza della data ed ora dell'invio

| <ul> <li>Processo di Procurer<br/>progetto:995- PBS_2910_FirstProj<br/>Data di chiusura RdO: 22/11/2019 :<br/>Ultima Risposta inviata il: 30/10/20</li> </ul> | nent : ppr_746- PBS_PPR_29102019<br>ect<br>23:00:00<br>119 15:04:50  |                                             | in corso                                                      |
|----------------------------------------------------------------------------------------------------|----------------------------------------------------------------------|---------------------------------------------|---------------------------------------------------------------|
| Attenzione: Hai ancora 1 Allegati r                                                                                                    | non letti. Clicca qui per leggerli prima di inviare la tua risposta. |                                             |                                                               |
| Dettagli Processo di Procurement                                                                                                    | fessaggi (Non Letti 0)                                               |                                             |                                                               |
| Configurazione Allegati Buyer (1)                                                                                                    | Mia Risposta Utenti Associati                                        |                                             |                                                               |
|                                                                                                    |                                                                      | Esporta/Importa Risposta V                  | isualizza Contenuto Proposta Documento Ufficiale di Contratto |
| Riassunto risposta                                                                                                    |                                                                      |                                             |                                                               |
| 1. Risposta Economica                                                                                                    | Tutti i parametri sono stati quotati<br>Nessun Allegato aggiuntivo   | Prezzo totale (escluso sezioni facoltative) | 180.000                                                       |

Come configurare la riposta della PPR (Procurement Process) (8/8)

🚺 🛛 Fino a quando la PPR è nello stato in corso (stato «Running»), sempre sarà possibile modificare la risposta e/o ritirare la risposta inviata

| Torna alla Lista                                                                                                    |                                     |                                           |                                                                |
|----------------------------------------------------------------------------------------------------|-------------------------------------|-------------------------------------------|----------------------------------------------------------------|
| <ul> <li>Processo di Procurement : ppr_746 - PE</li> <li>progetto: 995 - PBS_2910_FirstProject</li> <li>Data di chiusura RdO: 22/11/2019 23:00:00</li> <li>Ultima Risposta inviata il: 30/10/2019 15:04:50</li> </ul> | S_PPR_29102019                      |                                           | Cancella la tua risposta                                       |
| Attenzione: Hai ancora 1 Allegati non letti. Clicca qui per leggeri                                                                                                    | i prima di inviare la tua risposta. |                                           |                                                                |
| Dettagli Processo di Procurement Messaggi (Non Letti 0)                                                                                                    |                                     |                                           |                                                                |
| Configurazione Allegati Buyer (1) Mia Risposta Utenti Assoc                                                                                                    | iati                                |                                           |                                                                |
| Pieceusto risposto                                                                                                    |                                     | Esporta/Importa Risposta                  | Visualizza Contenuto Proposta Documento Ufficiale di Contratto |
|                                                                                                    |                                     |                                           |                                                                |
| 1. Risposta Economica Tutti i parametri s<br>Nessun Allegato                                                                                                    | iono stati quotati<br>aggiuntivo    | Prezzo totale (escluso sezioni facoltativ | e) 180.000                                                     |

# 7. Sourcing – Contract management

Lato fornitore (1/5)

#### Welcome to WeBUY

| බ | Menu                                      |                     |      |                                    |                   |     |                                           |               |    |
|---|-------------------------------------------|---------------------|------|------------------------------------|-------------------|-----|-------------------------------------------|---------------|----|
| ç | Dashboard                                 | ficazione           | Con  | tracts in Negotiatior              | 1 7               | My  | Procurement                               | t Processs wi | th |
| ß | Sourcing                                  | Projects            |      |                                    |                   | Pen | iding Respon                              | ses           |    |
|   |                                           | RFIs                |      | Contracts to display               |                   |     | Procurement                               | Buver         | F  |
|   | My Organisation                           | Procurement Process |      |                                    |                   |     | Process Title                             | Organisation  | C  |
| ഷ | User Management                           | Auctions            |      | Messages (last 30 d                | days) –           |     | Script                                    | Enel          | 1  |
|   | Supplier change pwd 🗠                     | My Contracts        |      | urement Process (3)                |                   |     |                                           |               |    |
|   | Ariba SUpplier Access COLLA<br>MLM COLL 🖻 | WeBUY Notices       | >    | Unread Messages in:                | Organisation Name |     | Servicios de<br>vigilancia<br>electrónica | Enel          | 0  |
|   | GlassDoor SSO 🖻                           |                     | 📋 Ma | nutenzione Estintori_07 10<br>2019 | Enel              |     | PPR                                       |               |    |
|   | 2 One SSO 😁                               |                     | 📑 FU | LL TENDER TURCO 02/10              | Enel              |     | Chiara PPR                                | Fnel          | 0  |
|   | WebEdi SSO 😁<br>LMS SSO 😁                 |                     |      | PPR                                | Enel              | 4   |                                           | 2.00          | 1  |
|   | SCM SSO 🖻                                 |                     |      |                                    |                   |     |                                           |               |    |

Welcome Marcello Mauri

0 0

Procurement

R

S

Ν

R

Ν

R

D

N

R

D

Process

Closing

Date/Time

13/10/2019

02/12/2019

09/10/2020

18:00

00:00

12:00

Dalla dashboard, nel menu a sinistra, clicca su "Sourcing > My Contracts" o direttamente, nel blocco delle *Quick Links*, clicca su " My Contracts" per accedere all'elenco dei contratti

enei

# 7. Sourcing – Contract management

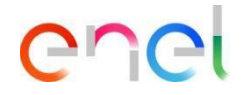

Lato fornitore (2/5)

| My C  | ontracts             |                                     |                   | (        |
|-------|----------------------|-------------------------------------|-------------------|----------|
|       |                      |                                     |                   | $\equiv$ |
| Filte | er By: All Contracts | Enter Filter (type to start search) |                   |          |
|       | Code                 | Title                               | Organisation Name |          |
| 1     | JA10001613           | alberto contratto                   | Enel              |          |
| 1     | JA10001602           | PVN Contrato simple                 | Enel              |          |
| 3     | JA10001603           | Contrato n1 prueba en conjunto      | Enel              |          |
| 4     | JA10001600           | Test limite ctr                     | Enel              |          |
| 5     | JA10001199           | Copy from 1044                      | Enel              |          |
| 6     | JA10001190           | PO prueba variante                  | Enel              |          |
| 7     | JA10001183           | rda 1500089841 ctr prova clp        | Enel              |          |
| 8     | JA10001177           | rda 1500089838 prova ordine         | Enel              |          |

Clicca sul contratto di interesse

### **7. Sourcing – Contract management** Lato fornitore (3/5)

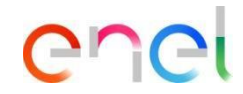

| Settings Associated Users |                                       | 1 Nella sezione dettagli                                |
|---------------------------|---------------------------------------|---------------------------------------------------------|
| Overview                  |                                       | è possibile visualizzare<br>le informazioni<br>generali |
| Contract Code             | Contract Title                        |                                                         |
| JA10001613                | alberto contratto                     |                                                         |
| Description               | Contract Type                         |                                                         |
|                           | Mono Company Contract                 |                                                         |
| Reference                 |                                       |                                                         |
| End/Delivery Date Type    |                                       |                                                         |
| Fixed                     |                                       |                                                         |
| Start/Signature Date      | End/Delivery Date<br>10/10/2019 23:59 |                                                         |
| Contract Value            |                                       |                                                         |
| 140.000                   | Currency : Euro                       |                                                         |
| Total Price               | Currency                              |                                                         |

### **7. Sourcing – Contract management** Lato fornitore (4/5)

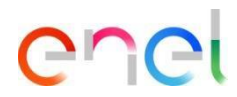

1 Nella sezione «Contents Management» è possibile:

- Inserire alcuni documenti nell'area «Additional Information»
- Visualizza la price list nella "Prices" section
- Visualizzare il documento nella sezione "Master Document "

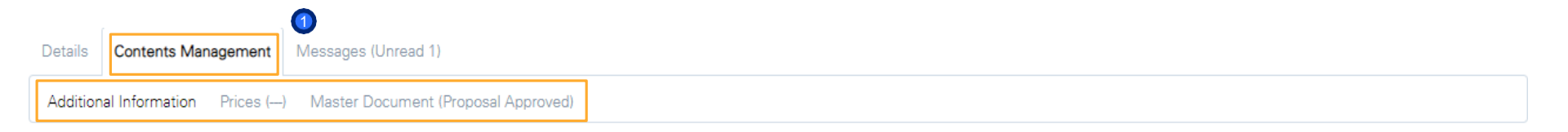

| Supplier Information |                                        |                    |
|----------------------|----------------------------------------|--------------------|
| Copia Fideiussione   | ★ Allegare la copia della fideiussione | (no file attached) |
| Allegato 1           | Allegato 1                             | (no file attached) |

Edit

#### **7. Sourcing – Contract management** Lato fornitore (5/5)

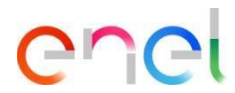

1 Nella sezione «Messaggi" è possibile inviare e ricevere messaggi da Enel

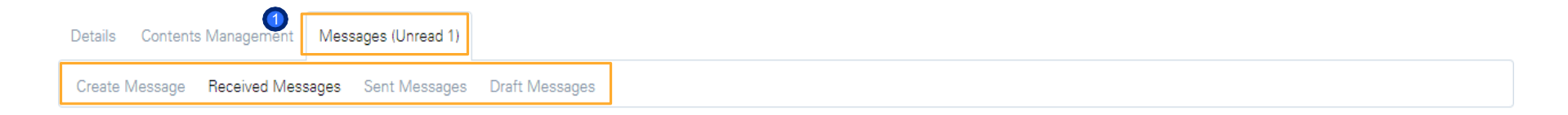

#### O Received Messages

|                       |                   |             |              |        | Create      |
|-----------------------|-------------------|-------------|--------------|--------|-------------|
| Enter Filter (type to | o start search) 🔻 |             |              |        |             |
| Sender                | Date              | Subject     | Opened by Me | Opened | Replied     |
| 1 Enel                | 11/10/2019 10:42  | Information |              |        |             |
| Total 1               |                   |             |              |        | Page 1 of 1 |

# 8. Sourcing – Firma elettronica del contratto

Come firmare elettronicamente il contratto dal fornitore (1/4)

Please review and sign your document

From: JAGGAER Demo (dse\_demo@jaggaer.com)

Dear Marcello,

JAGGAER Demo has sent you a new DocuSign document to view and sign. Please click the 'View Documents' link below to begin signing.

Master Contract Document Proposal: 3 Contract Code: JA10001613 Contract Title: alberto contratto -Main Contractor: Seller Prep 1

The invitation was sent by User Super for a Contract managed on behalf of Enel - Buyer emitting unit. <\_Buyer emitting unit\_NAME/><\_Buyer emitting unit\_TITLE/>on 11/10/2019

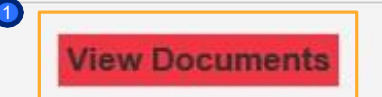

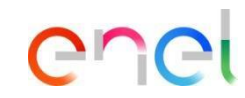

Una e-mail da Docusign sarà inviata al tuo indirizzo e-mail tramite la quale puoi visualizzare il documento e firmarlo

> Clicca su "Visualizza Documenti"

×

## 8. Sourcing – Firma elettronica del contratto

*Come firmare elettronicamente il contratto dal fornitore (2/4)* 

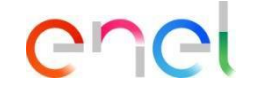

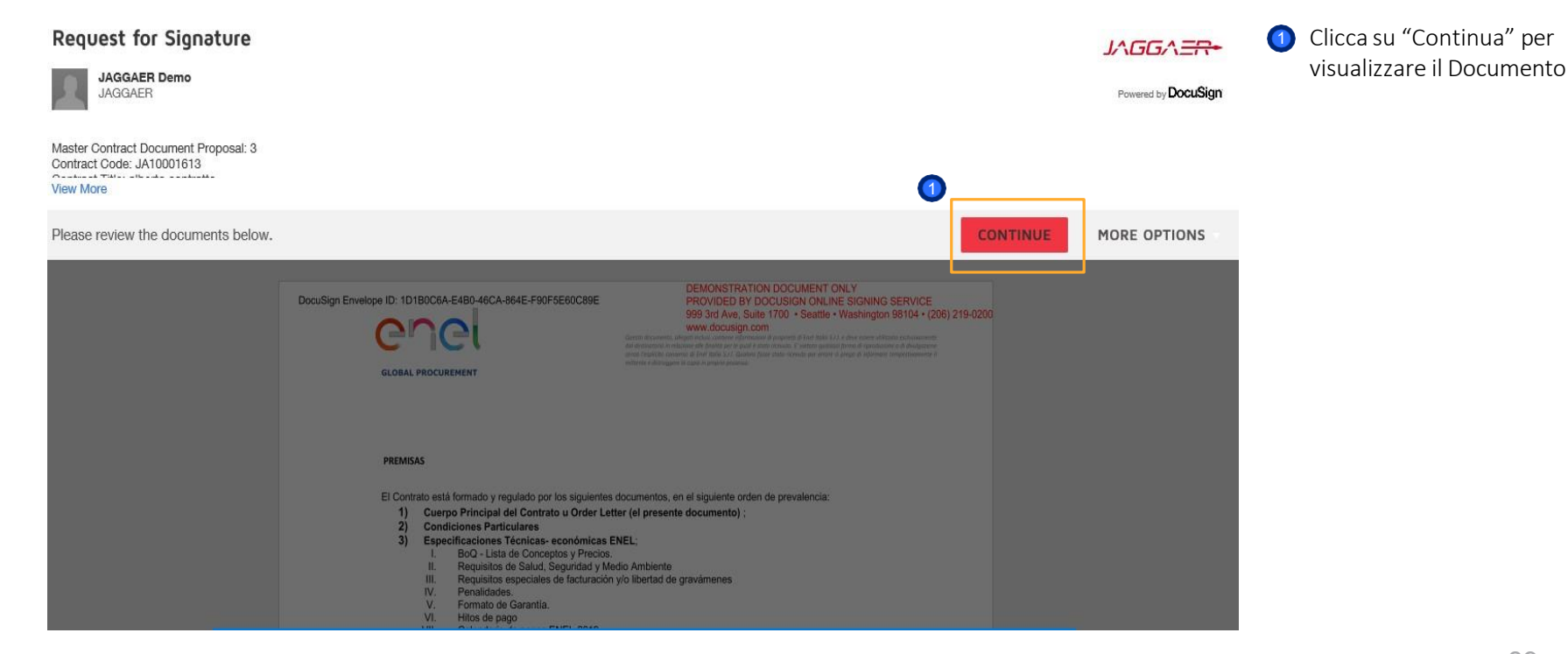

| 8. Sourcin<br>Come firmare el                | enel                                                                                                    |                                                                                                    |                                                                                                   |                                                                                                    |
|----------------------------------------------|----------------------------------------------------------------------------------------------------|----------------------------------------------------------------------------------------------------|---------------------------------------------------------------------------------------------------|----------------------------------------------------------------------------------------------------|
| Select the Sign field to create and add your | signature.<br>Quenerales y Anlexo rais o, caso contranto por los o                                                                                                    | ISH MORE OPTIONS                                                                                                    | <ul> <li>Clicca su "Required -<br/>Sign Here" per inserire la<br/>firma sul documento.</li> </ul> |                                                                                                    |
| SIGN                                         | aplicables en el país.  Signature Area  Organisation Name: Enel  Role/Title: d Name: Susanna Signature:                                                                                                   | Organisation Name:<br>Seller Prep 1<br>Role/Title:<br>d<br>Name:<br>Marcello<br>Signature                                 |                                                                                                   | <ul> <li>Docusign invia un codi<br/>al tuo numero di<br/>telefono associato con<br/>l'account del firmatario<br/>per completare il<br/>processo di firma</li> <li>Infine clicca su "Finish'<br/>per confermare la firm<br/>del documento</li> </ul> |
|                                              | Art. 8 Jurisdicción e interpretación<br>Todas las disputas y controversias que deriven o<br>Generales y Anexo País o, caso contrario por los tril<br>y bajo la interpretación de las leyes y normas aplia | uarden relación con el Contrato, serán resueltas conforme a las Condiciones<br>unales competentes de<br>ables en el país. |                                                                                                   |                                                                                                    |

# 8. Sourcing – Firma elettronica del contratto

Come firmare elettronicamente il contratto dal fornitore (4/4)

#### From: Sent on behalf of DocuSign

Dear Marcello,

All parties have signed the Signature Request for Proposal in Contract JA10001613 - alberto contratto.

Master Contract Document Proposal: 3 Contract Code: JA10001613 Contract Title: alberto contratto -Main Contractor: Seller Prep 1

The invitation was sent by User Super for a Contract managed on behalf of Enel - Buyer emitting unit: <\_Buyer emitting unit\_NAME/><\_Buyer emitting unit\_TITLE/>on 11/10/2019

To view the documents, recipients, and other information, please click the link below.

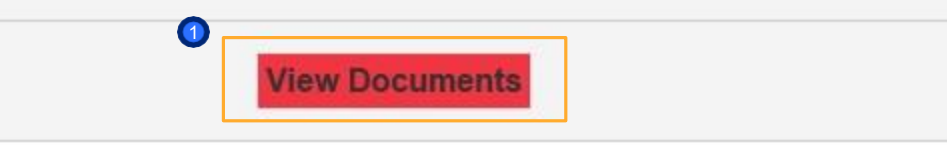

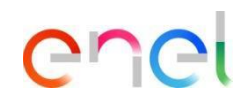

Dopo questi step una email verrà inviata al tuo indirizzo email per confermare la firma